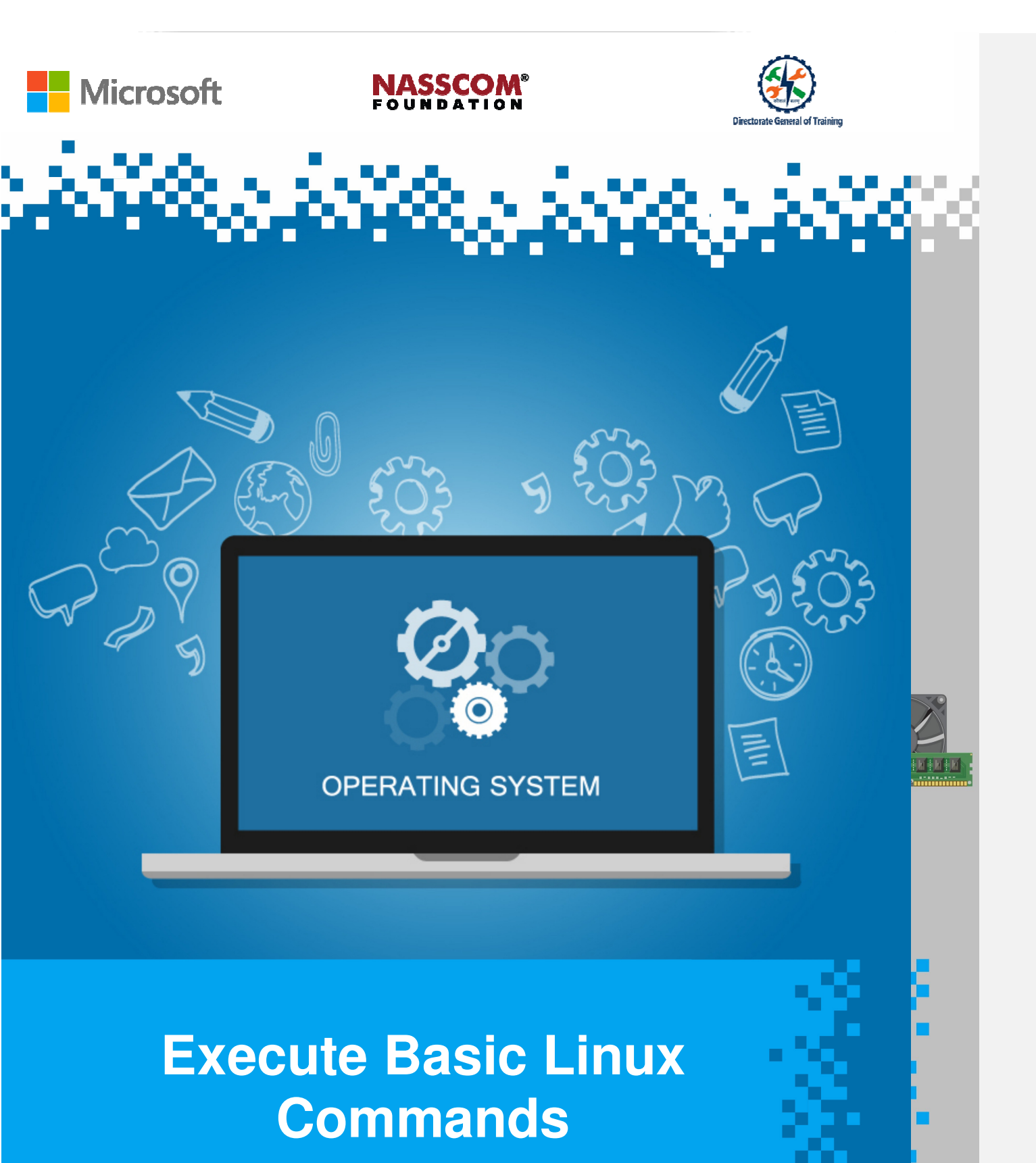

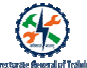

## Session: Manage Graphic Elements

Introduction to Linux OS

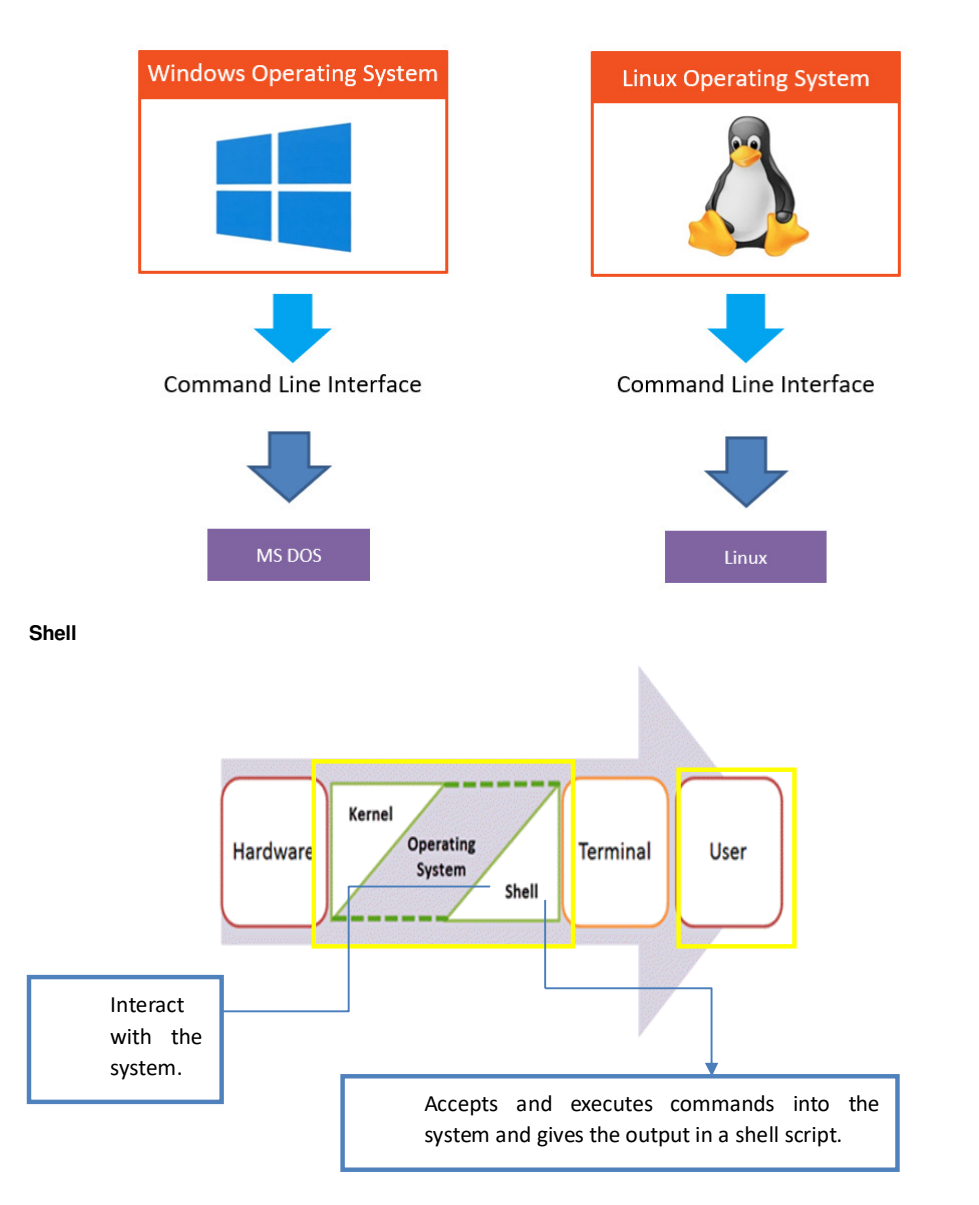

## NASSCOM®

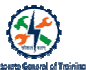

**Comment [SSI1]:** Not able to edit in picture. E.g. Korn Shell (ksh) TO Korn Shell (ksh). Similar errors in the contents in the picture.

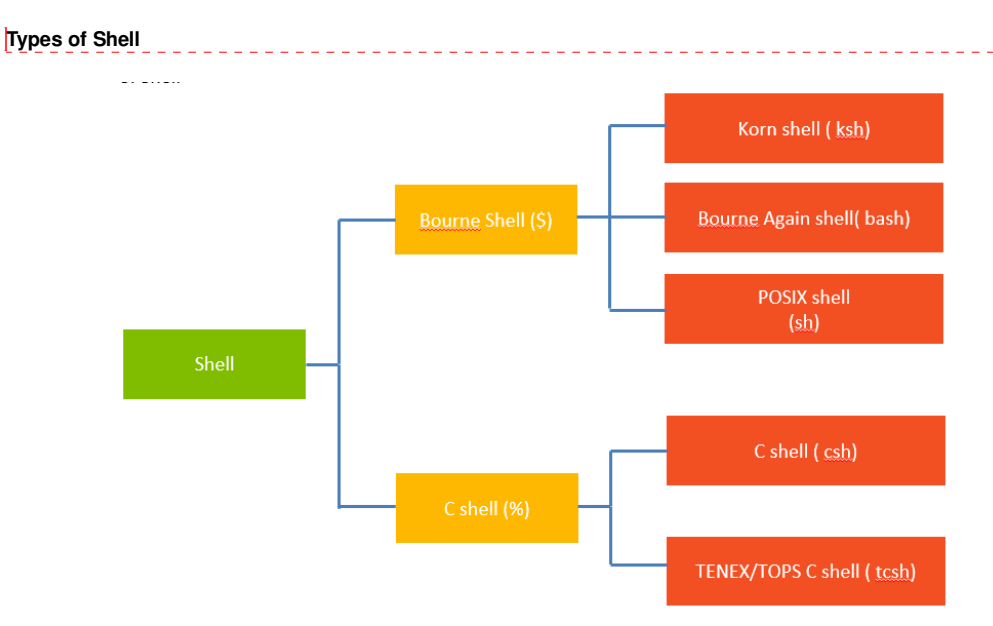

Advantages and Disadvantages of a Shell

| Advantages                                                      | Disadvantages                                   |
|-----------------------------------------------------------------|-------------------------------------------------|
| Easy to understand the structure and syntax.                    | Weakly typed language.                          |
| The commands are easy to remember.                              | Performance is not good.                        |
| Easy <u></u> to sort out syntax errors.                         | Defined variables can be read but not modified. |
| Shell is an interpreted language and doesn't require compiling. |                                                 |

I

## NASSCOM<sup>®</sup>

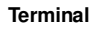

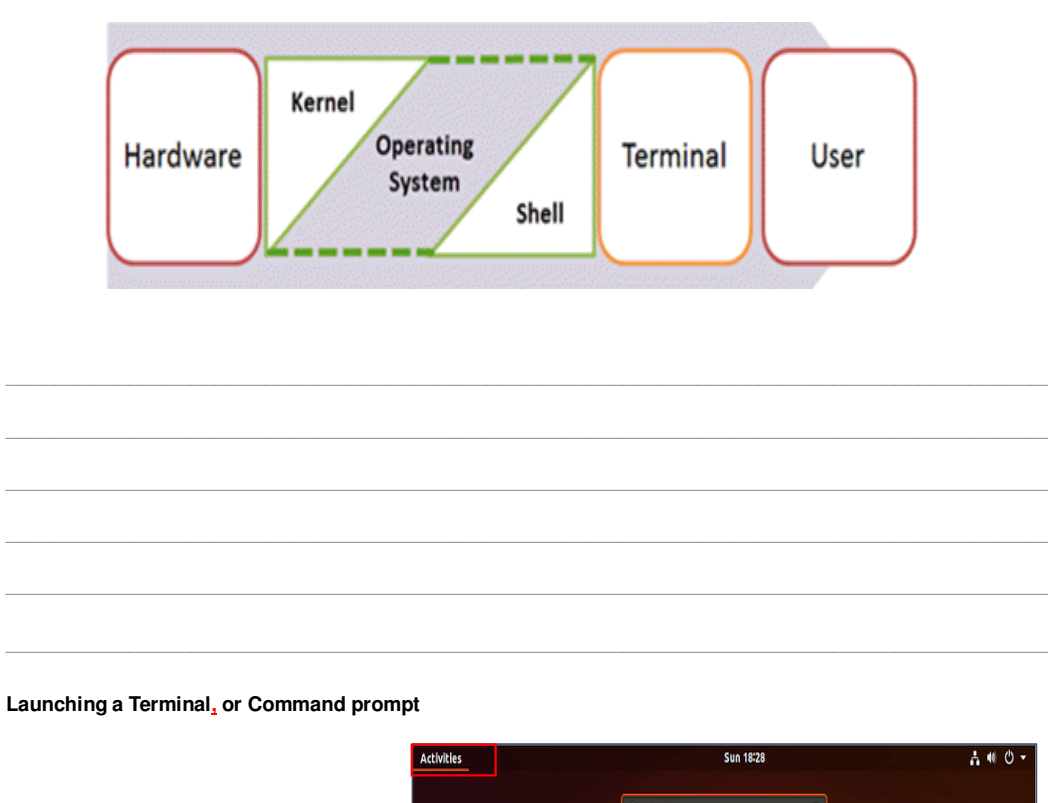

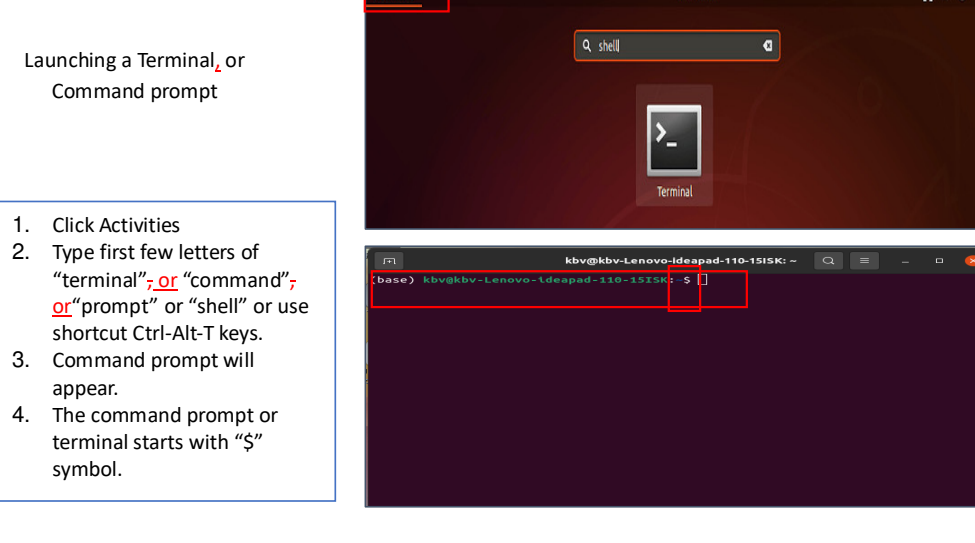

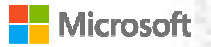

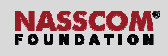

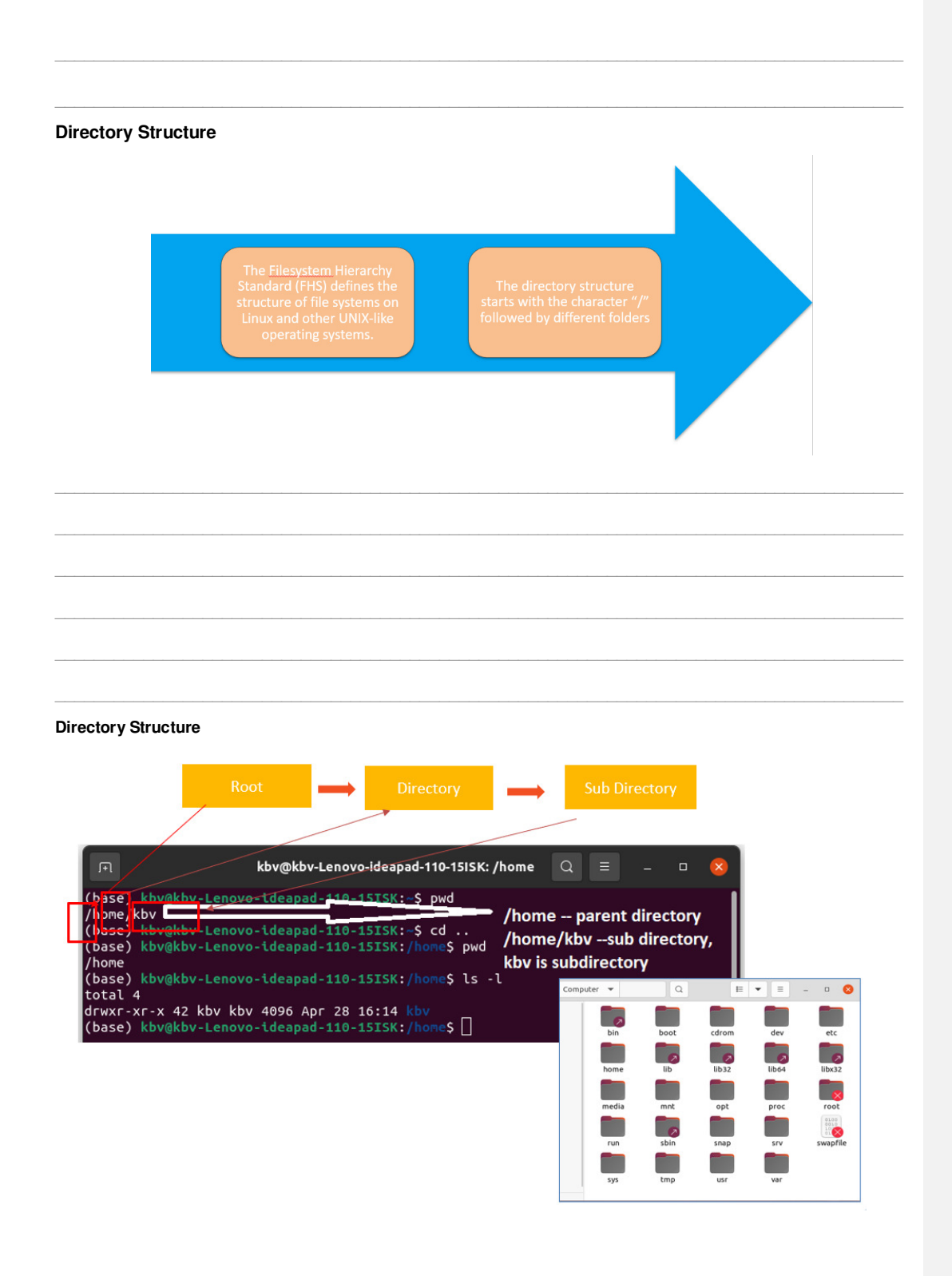

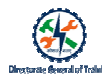

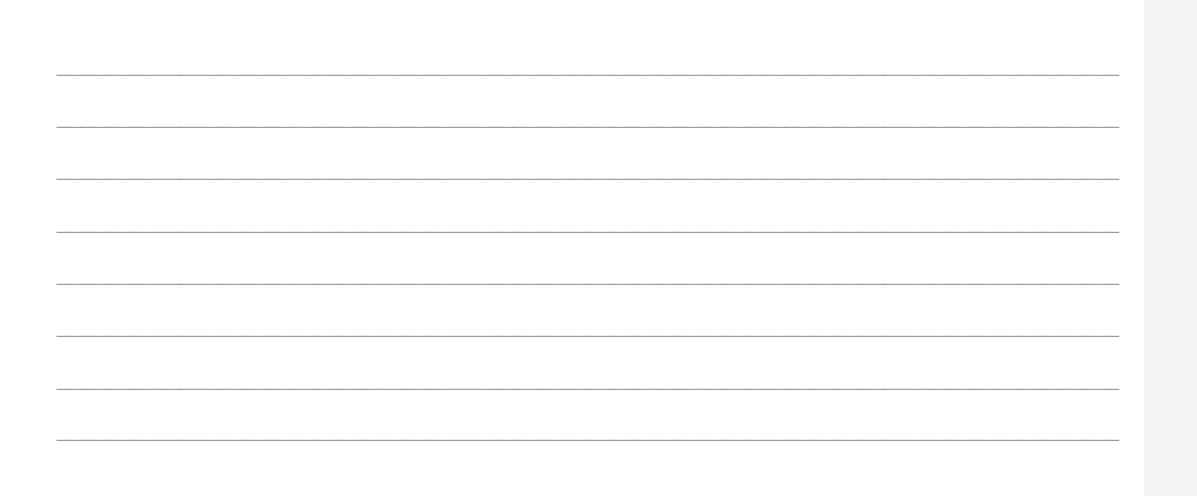

## **Directory Structure**

| tree        |                                  |
|-------------|----------------------------------|
| Syntax      | \$ tree / var                    |
| Description | Display the list of directories. |
| Example     | \$ tree / var                    |

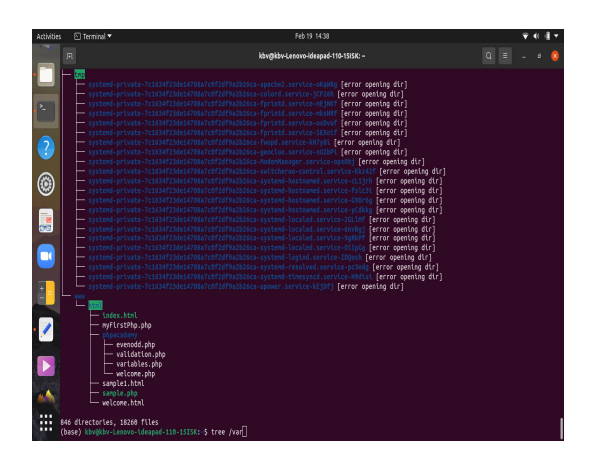

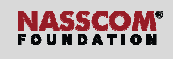

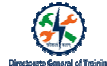

#### Activity: Match Directory Against Function

| S.No. | Directory | Function                                                                                     |  |
|-------|-----------|----------------------------------------------------------------------------------------------|--|
| 1     | /bin      | Which indicates binary file which consists of fundamental utilities like "Is", "cp".         |  |
| 2     | /dev      | It indicates devices.                                                                        |  |
| 3     | /etc      | Contains system-wide configuration files and system databases.                               |  |
| 4     | /home     | Contains the home directories for the users.                                                 |  |
| 5     | /lib      | Contains system libraries, and some critical files such as kernel modules or device drivers. |  |
| 6     | /media    | Mount point for removable devices, such as USB sticks, media players, etc.                   |  |
| 7     | /mnt      | Stands for "mount" various devices like multiple hard disks, multiple partitions             |  |
| 8     | /root     | Who act as a supervisor "root" or the system administrator.                                  |  |
| 9     | /tmp      | A place for storing temporary files.                                                         |  |
| 10    | /usr      | Its a directory holding, user home directories.                                              |  |

### **Character Keys in Linux**

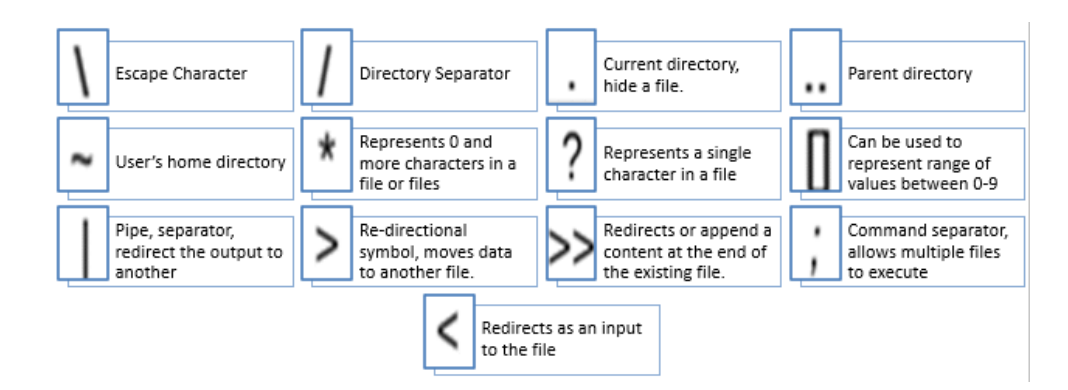

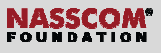

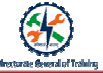

#### Recall activity: Write down the command DOS for each listed function

| Function                                  | Command |
|-------------------------------------------|---------|
| 1. Creates an empty directory             |         |
| 2. Creates a multiple directories         |         |
| 3. Changes files to another directory     |         |
| 4. Displays the present working directory |         |
| 5. Remove a directory                     |         |

**Comment [SSI2]:** Should it be 'Moves' rather than 'Change'? Please check

#### Activity: Write down linux command and the syntax

| Function                                  | Command | Syntax |
|-------------------------------------------|---------|--------|
| 1. Creates an empty directory             |         |        |
| 2. Creates a multiple directories         |         |        |
| 3. Changes files to another directory     |         |        |
| 4. Displays the present working directory |         |        |
| 5. Remove a directory                     |         |        |

- -

Comment [SSI3]: Should it be 'Moves' rather than 'Change'? Please check

#### Use Linux commands for Managing Directories

| mkdir – Creates nev                                                              | v directory                                                                                                    |
|----------------------------------------------------------------------------------|----------------------------------------------------------------------------------------------------|
| п                                                                                | -<br>kbv@kbv-Lenovo-ideapad-110-15i5K: ~/Documents/project                                                                                                    |
| (base) kbv@kbv-Le<br>(base) kbv@kbv-Le<br>(base) kbv@kbv-Le<br>(base) kbv@kbv-Le | novo-ldeapad-110-1515K:-/Document:\$ mkdir project<br>novo-ldeapad-110-1515K:-/Document:\$<br>novo-ldeapad-110-1515K:-/Document:\$<br>novo-ldeapad-110-1515K:-/Document:\$ |
| <u>mkdir.</u> – Creates mu                                                       | Itiple directories                                                                                                    |
|                                                                                  | Require Screen shot to show creation of multiple directories                                                                                                    |
| cd -Change a directo                                                             | ry                                                                                                    |
| м                                                                                | kbv@kbv-Lenovo-ideapad-110-15i5K: ~/Documents/project                                                                                                    |
| (base) kbv@kbv-<br>(base) kbv@kbv-                                               | Lenovo-ldeapad-110-15[5K:-/Documents\$ cd project<br>Lenovo-ldeapad-110-15[5K:-/Documents/project\$                                                                        |
|                                                                                  |                                                                                                    |
|                                                                                  |                                                                                                    |

8

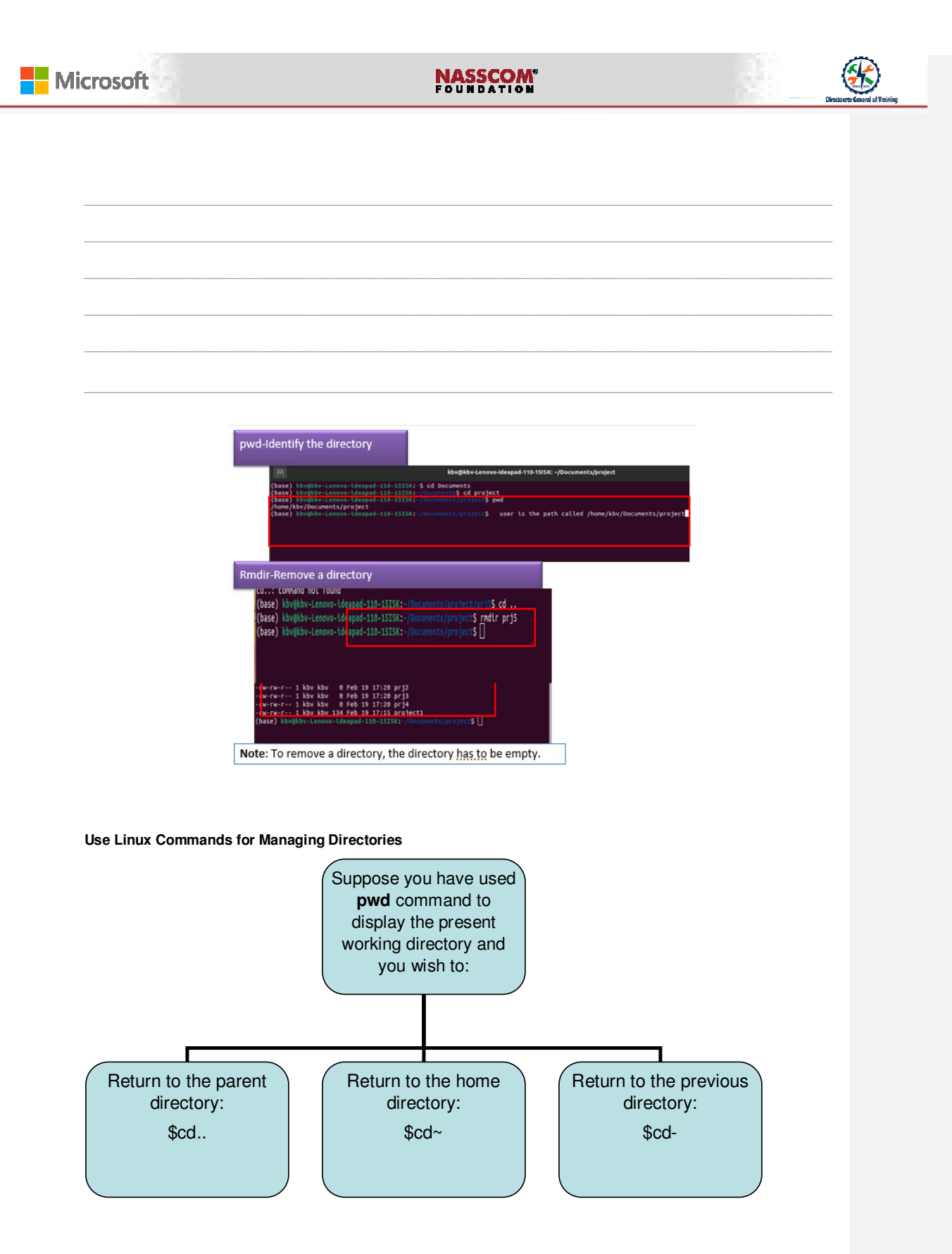

|                 | FOUNDATION    | Directorate & |
|-----------------|---------------|---------------|
|                 |               |               |
|                 |               |               |
|                 |               |               |
|                 |               |               |
|                 |               |               |
| Create a file   |               |               |
|                 | Create a File |               |
|                 |               |               |
|                 |               |               |
|                 |               |               |
| Commands are ca | cat touch     |               |
| Commands are ca | cat touch     |               |
| Commands are ca | cat touch     |               |
| Commands are ca | cat touch     |               |
| Commands are ca | cat touch     |               |
| Commands are ca | cat touch     |               |
| Commands are ca | cat touch     |               |
| Commands are ca | cat touch     |               |
| Commands are ca | cat toucn     |               |
| Commands are ca | cat toucn     |               |
| Commands are ca | cat toucn     |               |

## NASSCOM\*

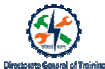

#### cat Command

| Syntax      | cat ><br><filename></filename> |
|-------------|--------------------------------|
| Example     | cat> project                   |
| Description | Creates a file                 |

| kbv-Lenovo-ideapad-110-15ISK: -/Documents/project<br>ro ect\$ cat > project1<br>rdee |
|--------------------------------------------------------------------------------------|
| ro ect\$ cat > project1                                                              |
|                                                                                      |
|                                                                                      |
| project\$                                                                            |
|                                                                                      |

| <br> |
|------|
| <br> |
| <br> |
|      |
|      |
| <br> |
|      |
|      |
|      |
|      |
|      |
|      |
|      |
|      |
|      |
|      |
|      |
|      |
|      |
|      |
|      |
|      |
|      |
|      |
|      |
|      |
|      |
|      |
|      |
|      |
|      |
|      |
|      |
|      |
|      |

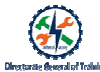

### cat Command

#### cat command

| Syntax      | \$ cat<br><filename></filename>               |
|-------------|-----------------------------------------------|
| Example     | \$ cat project1                               |
| Description | View the data<br>/ information<br>of the file |

| F                         | kbv@kbv-Lenovo-ideapad-110-15ISK: ~/Documents/project |
|---------------------------|-------------------------------------------------------|
| (base) kbv@kbv-Lenovo-ide | pad-110-15ISK:~/Documents/project\$ cat project1      |
| hello welcome to this won | erful tutorial                                        |
| learn this tutorial and g | t enhance your basic knowledge                        |
| now save the file         |                                                       |
| type "ctrl" + "z"         | _                                                     |
| (base) kbv@kbv-Lenovo-ide | pad-110-1515K:~/Documents/project\$                   |

#### touch Command

| Syntax      | touch <filename1> <filename2><br/><filename n=""></filename></filename2></filename1> |
|-------------|--------------------------------------------------------------------------------------|
| Example     | Touch prj1 prj2 prj3 prj4                                                            |
| Description | Creates multiple files without data.                                                 |

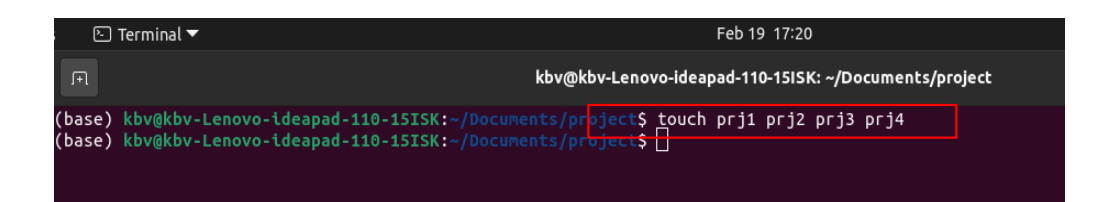

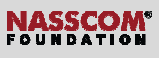

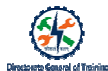

## Echo command

| Example       \$ echo " welcome to the world of unix"         Description       Displays the default shell prompt and the message. | Syntax      | <pre>\$echo [options] &lt;"string name"&gt;</pre>        | kbv@kbv-Lenovo-ideapad-110-15ISK: ~       Q       =       _       Q         (base)       kbv@kbv-Lenovo-ideapad-110-15IS(:-\$ echo \$SHELL       /bin/bash       /bin/bash         (base)       kbv@kbv-Lenovo-ideapad-110-15IS(:-\$ echo \$SHELL       /bin/bash       /bin/bash |
|----------------------------------------------------------------------------------------------------|-------------|----------------------------------------------------------|----------------------------------------------------------------------------------------------------|
| Description Displays the default<br>shell prompt and the<br>message.                                                               | Example     | \$ echo " welcome to the world of unix"                  | velcome to the world of unix<br>(base) kbv@kbv-Lenovo-ideapad-110-15ISK:-\$ ]                                                                                                    |
|                                                                                                    | Description | Displays the default<br>shell prompt and the<br>message. |                                                                                                    |

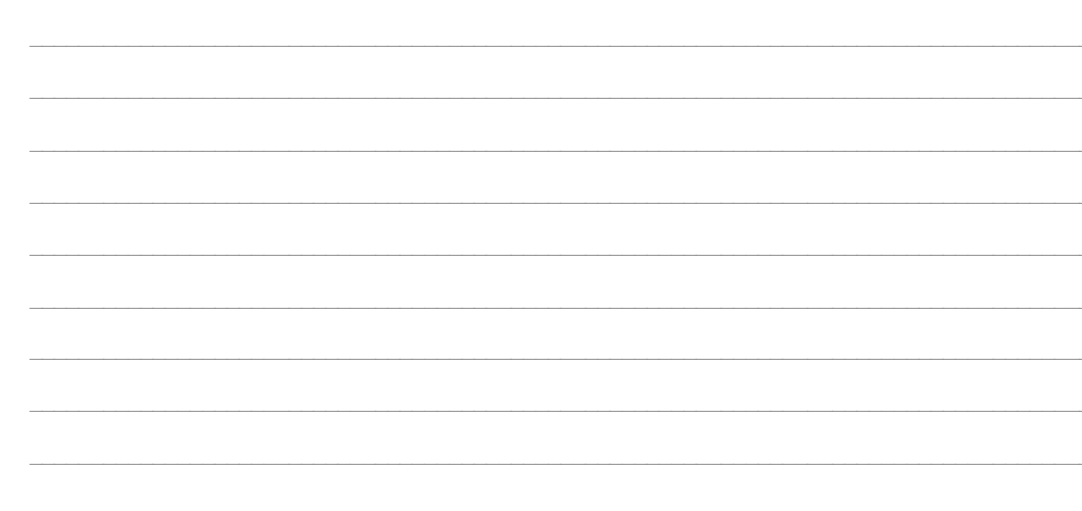

### cp Command

| Syntax      | cp <sourefile></sourefile>                                                                                                    | 🕞 kbv@kbv-Lenovo-ideapad-110-15ISK: ~/Documents/project 🔍 📃 _ 🗆 😵                                                                                                    |
|-------------|----------------------------------------------------------------------------------------------------|----------------------------------------------------------------------------------------------------|
|             | <destinationfile< th=""><th>(base) kbv@kbv-Lenovo-ideapad-110-15I5K:-/Documents/project\$ ls -l<br/>total -</th></destinationfile<> | (base) kbv@kbv-Lenovo-ideapad-110-15I5K:-/Documents/project\$ ls -l<br>total -                                                                                                    |
| Example     | \$cp renproject1<br>renproject2                                                                                                    | -rw-rw-r 1 kbv kbv 0 Feb 19 17:20 prj1<br>-rw-rw-r 1 kbv kbv 0 Feb 19 17:20 prj2<br>-rw-rw-r 1 kbv kbv 0 Feb 19 17:20 prj3<br>-rw-rw-r 1 kbv kbv 0 Feb 19 17:20 prj4<br>-rw-rw-r 1 kbv kbv 134 Feb 19 17:15 renproject1                            |
| Description | eCopy the file<br>from one location<br>to another<br>(within the<br>directory)                                                      | <pre>(base) kbv@kbv-Lenovo-ideapad-110-15I5K:-/Documents/project\$ cp renproject1 renp<br/>roject2<br/>(base) kbv@kbv-Lenovo-ideapad-110-15I5K:-/Documents/project\$<br/>(base) kbv@kbv-Lenovo-ideapad-110-15I5K:-/Documents/project\$ ls -l</pre> |
|             |                                                                                                    | -rw-rw-r 1 kbv kbv 0 Feb 19 17:20 prj1<br>-rw-rw-r 1 kbv kbv 0 Feb 19 17:20 prj2<br>-rw-rw-r 1 kbv kbv 0 Feb 19 17:20 prj3<br>-rw-rw-r 1 kbv kbv 0 Feb 19 17:20 prj4<br>-rw-rw-r 1 kbv kbv 134 Feb 19 17:15 renproject1                            |

#### cp Command

| Syntax                                                                                | cp <sourefile> <path></path></sourefile>                                                                                                    |          |
|---------------------------------------------------------------------------------------|----------------------------------------------------------------------------------------------------|----------|
| Example                                                                               | \$cp renproject1 /kbv/documents/renproject2                                                                                                    |          |
| Description                                                                           | Ceopy the file outside the directory                                                                                                    |          |
| (base) kbv(<br>/home/kbv/D<br>(base) kbv(<br>ke/kbv/Doc<br>(base) kbv(<br>(base) kbv( | kbv-Lenovo-ideapad-110-15ISK:-/Documents/project\$ pwd         ocuments/project         kbv-Lenovo-ideapad-110-15ISK:-/Documents/project\$ cp renproject1 /ho         wents/renproject2         kbv-Lenovo-ideapad-110-15ISK:-/Documents/project\$ cd         kbv-Lenovo-ideapad-110-15ISK:-/Documents/project\$ cd         kbv-Lenovo-ideapad-110-15ISK:-/Documents/project\$ cd         kbv-Lenovo-ideapad-110-15ISK:-/Documents/project\$ cd         wents/renproject2         kbv-Lenovo-ideapad-110-15ISK:-/Documents/project\$ cd         renv-r-r 1 kbv kbv       803328 Mar 31 2020 punarnavadosage.doc         -rw-rw-r 1 kbv kbv       169602398 Jun 17 2020 ranacertificatesoriginalscanned.rar         -w-rw-r 1 kbv kbv       169602398 Jun 17 2020 ranacertificatesoriginalscaned.rar         -w-rw-r 1 kbv kbv       10747 Feb 1 11:111 referencepapersynopsis.odt | dec2020. |
|                                                                                       | -ˈw-rw-r 1 kbv kbv 134 Feb 20 08:12 <mark>renproject2</mark><br>-rw-rw-r 1 kbv kbv 1611 May 4 2020 researchproposal<br>drwgrwyr-x 7 kbv 4 4906 Aug 2 2020 propo                                                                                                    |          |

## NASSCOM®

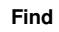

| Syntax      | \$find [options] [path]<br>[expression]                                                                           | <pre>(base) kbv@kbv-Lenovo-ideapad-110-ISTSK:-/Document<br/>rts/project/ *.pdf<br/>/home/kbv/Documents/project/<br/>/home/kbv/Documents/project/ori4</pre>                                                                                                    | \$ find -L /home/kbv/Docume |
|-------------|----------------------------------------------------------------------------------------------------|----------------------------------------------------------------------------------------------------|-----------------------------|
| Example     | find -L<br>/home/kbv/Documents<br>/project/ *.pdf                                                                 | /home/kbv/Documents/project/Dos_Theory.pdf<br>/home/kbv/Documents/project/renproject2<br>/home/kbv/Documents/project/renproject1<br>/home/kbv/Documents/project/.prj6<br>/home/kbv/Documents/project/.prj3                                                                                                    |                             |
| Description | Searches for the files<br>and the directories in a<br>directory hierarchy<br>based on a user given<br>expression. | /home/kbv/Documents/project/pijs<br>/home/kbv/Documents/project/DOS_practical.pdf<br>/home/kbv/Documents/project/abc1.txt<br>/home/kbv/Documents/project/abc2.txt<br>/home/kbv/Documents/project/pij2<br>/home/kbv/Documents/project/abc.txt<br>1-s2.0-S1877050915025508-main.pdf<br>anasuyammaloanpayment.pdf |                             |
|             |                                                                                                    | ramanamurthyhouseelectricitybillpaymnt_dec2020.pdf<br>unit test1_maths15102020.pdf<br>(base) kbv@kbv-Lenovo-ideapad-110-15ISK:-/Documents                                                                                                    | s []                        |

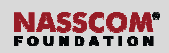

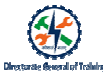

### Locate

| Syntax      | \$ locate<br>filename                                 |
|-------------|-------------------------------------------------------|
| Example     | \$ locate xyz.txt                                     |
| Description | -Locates the<br>file from the<br>current<br>database. |

| ſŦ                                                           | kbv@kbv-Lenovo-ideapad-110-15ISK: ~/Documer                                                                                                    | nts  | Q    | Ξ     | - | × |
|--------------------------------------------------------------|----------------------------------------------------------------------------------------------------|------|------|-------|---|---|
| /uni<br>/uni<br>/uni<br>/uni<br>/uni<br>/uni<br>/uni<br>/uni | <pre>xprg/codegnan/xyz.txt<br/>xprg/codegnan/xyz.txt<br/>xprg/codegnan/xyz.txt<br/>xprg/list_of_files.txt<br/>xprg/list_of_files<br/>xprg/x1,x2,x3,x4<br/>xprg/x2,xt<br/>xprg/x3<br/>xprg/abc1.txt<br/>xprg/x3<br/>xprg/abc1.txt<br/>xprg/x4<br/>xprg/x4<br/>xprg/x4<br/>xprg/unixpart1<br/>xprg/x2<br/>xprg/unixpart1<br/>xprg/x2<br/>xprg/unixpart2<br/>) kbvgkbv-Lenovo-ideapad-110-15ISK:-/Documents/<br/>xprg/x1<br/>xprg/x1<br/>xprg/x2<br/>xprg/unixpart2<br/>) kbvgkbv-Lenovo-ideapad-110-15ISK:-/Documents/<br/>xprg/x1<br/>xprg/x1<br/>xprg/x1<br/>xprg/x1<br/>xprg/x1<br/>xprg/x1<br/>xprg/x1<br/>xprg/x1<br/>xprg/x1<br/>xprg/x1<br/>xprg/x1<br/>xprg/x1<br/>xprg/x1<br/>xprg/x1<br/>xprg/x1<br/>xprg/x1<br/>xprg/x1<br/>xprg/x2<br/>xprg/x1<br/>xprg/x1<br/>xprg/x1<br/>xprg/x1<br/>xprg/x1<br/>xprg/x1<br/>xprg/x1<br/>xprg/x1<br/>xprg/x1<br/>xprg/x1<br/>xprg/x1<br/>xprg/x1<br/>xprg/x1<br/>xprg/x1<br/>xprg/x1<br/>xprg/x1<br/>xprg/x1<br/>xprg/x1<br/>xprg/x1<br/>xprg/x1<br/>xprg/x2<br/>xprg/x1<br/>xprg/x1<br/>xprg/x2<br/>xprg/x1<br/>xprg/x2<br/>xprg/x1<br/>xprg/x2<br/>xprg/x2<br/>x</pre> | loca | te x | yz.tx | t |   |
| home<br>home<br>base                                         | /kbv/Documents/unixprg/xyz.txt<br>/kbv/Documents/unixprg/codegnan/xyz.txt<br>) kbv@kbv-Lenovo-ideapad-110-15ISK:~/Documents\$                                                                                                    | Π    |      |       |   |   |

### Find & Locate

| Find |                                                                    | Locate |                                                             |
|------|--------------------------------------------------------------------|--------|-------------------------------------------------------------|
| 1.   | The find command searches for the files and the directories        | 1.     | The locate command is used to find files by their filename. |
| 2.   | based on a given expression.<br>User can perform specified         | 2.     | User can only locate the file in the current database.      |
|      | action on each matched file.                                       | 3.     | The locate command is fast but                              |
| 3.   | Find command is slow but<br>can perform more powerful<br>searches. |        | only searches the specified files in the database.          |

## NASSCOM

Grep\_(Global regular expression print) Command

| Syntax  | \$grep <"string to be<br>searched"><br><filename>0</filename> |
|---------|---------------------------------------------------------------|
| Example | grep "this" renproject2                                       |

(base) kbv@kbv-Lenovo-ideapad-110-15ISK:-/Documents/project\$ cat renproject2 hello welcome to this wonderful tutorial learn this tutorial and get enhance your basic knowledge now save the file type "ctrl" + "z" (base) kbv@kbv-Lenovo-ideapad-110-15ISK:-/Documents/project\$ grep "this" renproj ect2 nello welcome to bite wonderful tutorial Learn the tutorial and get enhance your basic knowledge (base) kbv@kbv-Lenovo-ideapad-110-15ISK:-/Documents/project\$ [

#### Tar (tape archive) Command

- Used by large number of Linux system administrators to deal with tape drives backup.
- Rips a collection of files and directories into highly compressed archive file commonly called tarball or tar, gzip and bzip in Linux.
- Creates compressed archive files and be moves easily from one disk to another disk

| Syntax  | \$tar -cvf <tarfilename.tar><br/><path>/<folder></folder></path></tarfilename.tar> |
|---------|------------------------------------------------------------------------------------|
| Example | \$tar -cvf picture.tar<br>/home/kbv/pictures                                       |

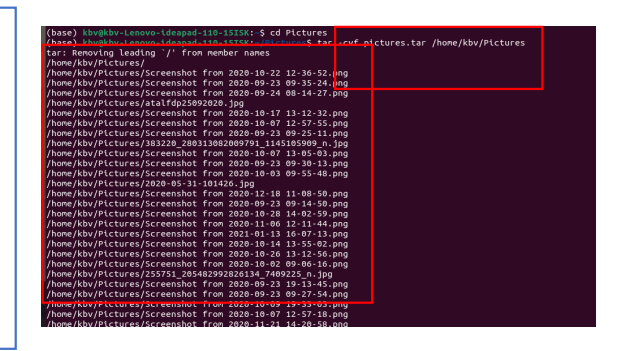

| (base) <mark>köväköv-Lenovo-ideapad-110-1515K:-/Pictures</mark> \$ ls pictures.tar |   |
|------------------------------------------------------------------------------------|---|
| pictures.ter                                                                       |   |
| (base) kbv@kbv-Lenovo-ideapad-110-15ISK:-/Pictures\$ cd                            |   |
|                                                                                    |   |
|                                                                                    | 4 |

**Comment [SSI4]:** Not able insert comment within the text box, within. 'gzip' and 'bzip' OR 'gzip' or 'bzip'. Please check.

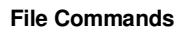

| File Commands | 5 |
|---------------|---|
|---------------|---|

|      |         |                                                                                         | 1     |
|------|---------|-----------------------------------------------------------------------------------------|-------|
| S.No | Command | Syntax                                                                                  | Match |
| 1    | \$rm    | \$rm <filename></filename>                                                              |       |
| 2    | \$ ls   | ls                                                                                      |       |
| 3    | \$mv    | \$mv <original file="" name=""> <to be="" converted="" file="" name=""></to></original> |       |
| 4    | \$head  | \$head <no lines="" of=""> <filename></filename></no>                                   |       |
| 5    | \$tail  | \$tail <no lines="" of=""> <filename></filename></no>                                   |       |
| 6    | \$diff  | \$diff <filename1> <filename2></filename2></filename1>                                  |       |
| S.No | Command | Syntax                                                                                  | Match |
| 1    | \$rm    | \$rm <filename></filename>                                                              |       |
| 2    | \$ ls   | ls                                                                                      |       |
| 3    | \$mv    | \$mv <original file="" name=""> <to be="" converted="" file="" name=""></to></original> |       |
| 4    | \$head  | \$head <no lines="" of=""> <filename></filename></no>                                   |       |

# **Comment [SSI5]:** Exercise for the learner or study material? Not clear

#### **File Commands**

| Syntax      | \$rm <filename></filename>       |
|-------------|----------------------------------|
| Example     | \$rm hello                       |
| Description | Delete the a file in a directory |

NASSCOM®

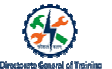

(base) kbv@kbv-Lenovo-ideapad-110-15ISK:~/Documents/project\$ cd prj5 (base) kbv@kbv-Lenovo-ideapad-110-15ISK:~/Documents/project/prj5\$ ls hello (base) kbv@kbv-Lenovo-ideapad-110-15ISK:~/Documents/project/prj5\$ rm hello (base) kbv@kbv-Lenovo-ideapad-110-15ISK:~/Documents/project/prj5\$ ls

### Is command

| Syntax      | ls                                |                                                                                                    |
|-------------|-----------------------------------|----------------------------------------------------------------------------------------------------|
| Example     | ls<br>Is -I<br>Is -a              | Image: Kbv@kbv-Lenovo-Ideapad-110-1515K: -/Documents/project           (base)         kbv@kbv-Lenovo-Ideapad-110-1515K: -/Documents/project           of11         or12         or13         or16           (base)         kbv@kbv-Lenovo-Ideapad-110-1515K: -/Documents/project         ls                                                                                                    |
| Description | To view the files and directories | total 4<br>-rw-rw-r 1 kbv kbv 0 Feb 19 17:20 prj1<br>-rw-rw-r 1 kbv kbv 0 Feb 19 17:20 prj2<br>-rw-rw-r 1 kbv kbv 0 Feb 19 17:20 prj3<br>-rw-rw-r 1 kbv kbv 0 Feb 19 17:20 prj4<br>-rw-rw-r 1 kbv kbv 134 Feb 19 17:15 project1                                                                                                    |
|             |                                   | (base) KowgLov-Lenovo-Leepad-110-515K: //Occlements/project\$ is -a         prj1 prj2 prj3 prj4 project1         (base) KowgLov-Lenovo-Leepad-110-515K: //Occlements/project\$ is -a -l         total 12         drwarvar-x       2 kbw kbw-Lenovo-Leepad-110-515K: //Occlements/project\$ is -a -l         total 12       -         drwarvar-x       2 kbw kbw 4096 Feb 19 17:20 .         drwarvar-x       4 kbw kbw 4096 Feb 19 17:20 prj1         -rwr.rwr       1 kbw kbw 0 Feb 19 17:20 prj1         -rwr.rwr       1 kbw kbw 0 Feb 19 17:20 prj1         -rwr.rwr       1 kbw kbw 0 Feb 19 17:20 prj1         -rwr.rwr       1 kbw kbw 0 Feb 19 17:20 prj1         -rwr.rwr       1 kbw kbw 0 Feb 19 17:20 prj1         -rwr.rwr       1 kbw kbw 0 Feb 19 17:20 prj1         -rwr.rwr       1 kbw kbw 0 Feb 19 17:20 prj1         -rwr.rwr       1 kbw kbw 0 Feb 19 17:20 prj1         -rwr.rwr       1 kbw kbw 0 Feb 19 17:20 prj4         -rwr.rwr       1 kbw kbw 134 Feb 19 17:15 str:/pocet1         (base) kbw@kbw-Leonov-Leosead-110-515K:r/Docements/project5 |

19

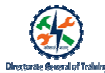

### mv Command

| Syntax      | \$mv <original<br>file name&gt; <to<br>be converted file<br/>name&gt;</to<br></original<br> |
|-------------|---------------------------------------------------------------------------------------------|
| Example     | \$mv project<br>renproject                                                                  |
| Description | Renames the file                                                                            |

| 🖻 kbv@kbv-Lenovo-Ideapad-110-1515K: ~/Documents/project 🔍 🚍 – 🕫 🛞                |
|----------------------------------------------------------------------------------|
| (base) kbv@kbv-Lenovo-ideapad-110-15I5Ki~/Documents/project\$ ls -l<br>total 4   |
| -rw-rw-r 1 kbv kbv 0 Feb 19 17:20 prj1<br>-rw-rw-r 1 kbv kbv 0 Feb 19 17:20 prj2 |
| -rw-rw-r 1 kbv kbv 0 Feb 19 17:20 pr]3<br>-rw-rw-r 1 kbv kbv 0 Feb 19 17:20 pr]4 |
| (base) kbv@kbv-Lenovo-ldeapad-ilo-15ISki-/Documents/project\$                    |
|                                                                                  |
|                                                                                  |
|                                                                                  |
|                                                                                  |
|                                                                                  |
|                                                                                  |
|                                                                                  |
|                                                                                  |
| (here) blockburt som delaged det der verste bester blockburt som som ble         |
| (base) kbv@kbv-Ltnovo-tdeapad-110-1515k:~/bocuments/projects Mv project1 renproj |
| ect1                                                                             |
| (base) kby@kby-Lenovo-ideapad-110-15TSK:~/Documents/projectS                     |
| (haso) khukhu langua idagad 110 1ETK: Documents/projects                         |
| Uase) Kby@kby-Lenovo-tdeapad-110-1515K.~/bbcdments/projects                      |
| (base) kbv@kbv-Lenovo-ideapad-110-15ISK:~/Documents/project\$                    |
|                                                                                  |
|                                                                                  |
| (base) kpv@kbv-Lenovo-ideapad-110-1515K:~/pocuments/project\$                    |
| (base) kbv@kbv-Lenovo-ideapad-110-15ISK:~/Documents/project\$ ls -l              |
| total 4                                                                          |
| -rw-rw-r - 1 kbv kbv 0 Feb 19 17:20 prj1                                         |
| -rw-rw-r - 1 kby kby 0 Feb 19 17:20 pri2                                         |
| -rw-rw-r - 1 kby kby 0 Feb 19 17:20 pri3                                         |
| -rw-rw-r - 1 kby kby 0 Feb 19 17:20 pri4                                         |
| -rw-rw-r - 1 kby kby 134 Feb 19 17:15 repproject1                                |
| (base) kby@kby_leppyo_ideapad_110-15TSK-/Documents/projectS                      |
|                                                                                  |
|                                                                                  |
|                                                                                  |

#### head Command

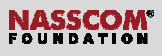

## tail Command

| Syntax      | \$tail <no lines="" of=""><br/><filename></filename></no>                          |                                                                                                    |
|-------------|------------------------------------------------------------------------------------|----------------------------------------------------------------------------------------------------|
| Example     | \$tail 2 pri1                                                                      | DOS_practical.pdf Dos_Theory.pdf prj2 prj3 prj4 renproject1 renproject2<br>(base) kbv@kbv-Lenovo-ideapad-110-15ISK:-/Documents/project5 tail renproject2<br>hello welcome to this wonderful tutorial<br>learn this tutorial and get enhance your basic knowledge<br>now save the file |
| Description | Print the last part<br>of the file with<br>number of lines as<br>specified by user | <pre>type Ctrl + "z" (base) kbv@kbv-Lenovo-ideapad-110-15I5K:-/Documents/project\$ tail -n 2 renproje t2 now save the file type "ctrl" + "z" (base) kbv@kbv-Lenovo-ideapad-110-15I5K:-/Documents/project\$ []</pre>                                                                   |

## diff Command

| Syntax      | \$diff <filename1> <filename2></filename2></filename1> |
|-------------|--------------------------------------------------------|
| Example     | \$diff abc1.txt prj2                                   |
| Description | Compares two files and its contents.                   |

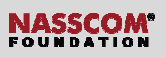

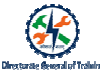

| <pre>(base) kbvgkbv-Lenovo-ideapad-110-15ISK:-/Documents/project\$ diff abc1.txt a 22.txt (base) kbvgkbv-Lenovo-ideapad-110-15ISK:-/Documents/project\$ (base) kbvgkbv-Lenovo-ideapad-110-15ISK:-/Documents/project\$ diff abc1.txt p 12 1.500 1.500</pre> |                                                    |
|----------------------------------------------------------------------------------------------------|----------------------------------------------------|
| <pre>22.ctcl<br/>base) kbv@kbv-Lenovo-ideapad-110-15ISK:-/Documents/project\$<br/>base) kbv@kbv-Lenovo-ideapad-110-15ISK:-/Documents/project\$ diff abc1.txt p<br/>j2<br/></pre>                                                                           | (bas                                               |
| <pre>base) kbv@kbv-Lenovo-ideapad-110-15T5K:-/Documents/project\$ diff abc1.txt p 2 5 5 6 6 6 6 6 6 6 6 6 6 6 6 6 6 6 6 6</pre>                                                                                                    | (bas                                               |
| 2<br>, 5d0                                                                                                    | bas                                                |
| r Hello<br>s welcome to the world of linux<br>s great to learn the concept<br>good going<br>s now save the file "ctrl" + "z"<br>base) kbv@kbv-Lenovo-ideapad-110-15ISK:-/Documents/project\$                                                               | J2<br>L,5d<br>< he<br>< we<br>< gr<br>< no<br>(bas |

Specific Commands in Linux

| sudo | df    | du      | chmod | chown |
|------|-------|---------|-------|-------|
| wget | uname | history | man   | clear |

22

NASSCOM®

#### Sudo Command

- The sudo command allows to run programs with the security privileges of another user (by default, as the superuser).
- It prompts you for your personal password and confirms your request to execute a command by checking a file, called sudoers.

| Install applications | \$sudo apt-get install<br><appname></appname> |
|----------------------|-----------------------------------------------|
| Remove application   | \$sudo apt-get remove<br><appname></appname>  |

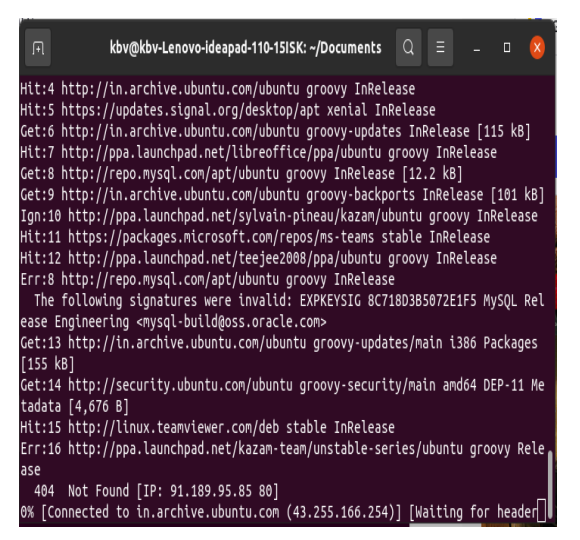

#### df Command

- df command is used to display the disk space used in the file system
- 'df' stands for "disk filesystem"

## Syntax df [OPTION]... [FILE]...

| df:/run/user | /1000/do | c: Ope | ration | not permitted     |
|--------------|----------|--------|--------|-------------------|
| Filesystem   | Size     | Used   | Avail  | Use% Mounted on   |
| tmpfs        | 1.20     | 1.9M   | 1.20   | 1% /run           |
| /dev/sda2    | 916G     | 1226   | 748G   | 14% /             |
| tmpfs        | 5.8G     | 167M   | 5.7G   | 3% /dev/shm       |
| tmpfs        | 5.0M     | 4.0K   | 5.0M   | 1% /run/lock      |
| tmpfs        | 4.0M     | 0      | 4.0M   | 0% /sys/fs/cgroup |
| /dev/sda1    | 511M     | 7.9M   | 504M   | 2% /boot/efi      |
| tmofs        | 1.26     | 156K   | 1.26   | 1% /run/user/1000 |

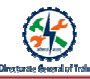

du (disk usage) Command

- Reports the estimated amount of disk space used by files or directories
- Useful for finding files and directories taking up large amounts of disk space
- Has many parameter options used to get the results in many formats.
- Displays the files and directory sizes in a recursively manner.

 R
 kbv@kbv-Lenovo-ideapad-110-15ISK: -/Documents
 Q
 =
 O

 (base)
 kbv@kbv-Lenovo-ideapad-110-15ISK: -\$ du /home/kbv/Documents/project
 (base)
 kbv@kbv-Lenovo-ideapad-110-15ISK: -\$ cd Documents

 (base)
 kbv@kbv-Lenovo-ideapad-110-15ISK: -\$ cd Documents
 (base)
 kbv@kbv-Lenovo-ideapad-110-15ISK: -\$ cd Documents

 (base)
 kbv@kbv-Lenovo-ideapad-110-15ISK: -\$ cd Documents
 (base)
 kbv@kbv-Lenovo-ideapad-110-15ISK: -\$ cd Documents

 (base)
 kbv@kbv-Lenovo-ideapad-110-15ISK: -\$ Documents
 (base)
 kbv@kbv-Lenovo-ideapad-110-15ISK: -\$ cd Documents

Syntax

\$du <filename> / <folder>

#### Chmod

- chmod command is used for granting and revoking of permissions
- Each file is associated with certain groups i.e., either "user" /\_"owner"/ " other" /\_"all" groups. They can be identified "u"/\_"g"/\_"o"/\_"a".
- Each and every group has certain modes of accessing a file in the form of "r"/\_"w" /\_"x", read/write/execute.

| Syntax      | <pre>\$chmod [groupsymbol] = [mode of permission] <fiename></fiename></pre> |
|-------------|-----------------------------------------------------------------------------|
| Example     | \$chmod g=r filename.txt                                                    |
| Description | Grant and revoke of permissions                                             |

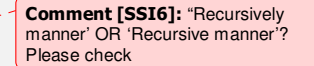

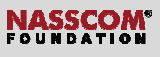

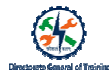

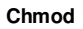

| -rw-rw-r3 kbv kbv       105 Feb 20 16:15 abc1.txt         -rw-rw-r3 kbv kbv       105 Feb 20 16:15 abc2.txt         -rw-rw-r3 kbv kbv       105 Feb 20 16:15 abc2.txt         -rw-rw-r3 kbv kbv       105 Feb 20 16:15 abc2.txt         -rw-rw-r3 kbv kbv       105 Feb 20 16:15 abc2.txt         -rw-rw-r3 kbv kbv       105 Feb 20 16:06 Dos_practical.pdf         -rw-rw-r1 kbv kbv       0587871 Feb 20 11:09 Dos_Theory.pdf         -rw-rw-r1 kbv kbv       0 Feb 19 17:20 prj2         -rw-rw-r1 kbv kbv       0 Feb 19 17:20 prj3         -rw-rw-r1 kbv kbv       134 Feb 19 17:20 prj4         -rw-rw-r1 kbv kbv       134 Feb 20 08:11 renproject1         -rw-rw-r1 kbv kbv       134 Feb 20 08:11 renproject2         (base) kbv@kbv-Lenovo-ideapad-110-15ISK:-/Documents/project\$ ls -l         total 9408                                                                                                    |
|----------------------------------------------------------------------------------------------------|
| -rw-rw-r3         kbv         105         Feb 20         16:15         abc2.txt           -rw-rw-r3         kbv         kbv         105         Feb 20         16:15         abc.txt           -rw-rw-r3         kbv         kbv         3021641         Feb 20         10:05         practical.pdf           -rw-rw-r1         kbv         k587871         Feb 20         11:06         D05_practical.pdf           -rw-rw-r1         kbv         k587871         Feb 20         11:09         Dos_Theory.pdf           -rw-rw-r1         kbv         k587871         Feb 20         17:20         prj2           -rw-rw-r1         kbv         kbv         0         Feb 19         17:20         prj3           -rw-rw-r1         kbv         kbv         0         Feb 19         17:15         renproject1           -rw-rw-r1         kbv         kbv         134         Feb 20         08:11         renproject2           (base)         kbv@kbv-Lenovo-ideapad-110-15ISK:-/Documents/project5         chmod g=x         abc2.tx           (base)         kbv@kbv-Lenovo-ideapad-110-15ISK:-/Documents/project5         ls<-lt |
| -rw-rw-r 3 kbv kbv 105 Feb 20 16:15 abc.txt<br>-rw 1 kbv kbv 3021641 Feb 20 11:06 DOS_practical.pdf<br>-rw-rw-r 1 kbv kbv 6587871 Feb 20 11:09 Dos_Theory.pdf<br>-rw-rw-r 1 kbv kbv 0 Feb 19 17:20 prj2<br>-rw-rw-r 1 kbv kbv 0 Feb 19 17:20 prj3<br>-rw-rw-r 1 kbv kbv 0 Feb 19 17:20 prj4<br>-rw-rw-r 1 kbv kbv 134 Feb 19 17:15 renproject1<br>-rw-rw-r 1 kbv kbv 134 Feb 20 08:11 renproject2<br>(base) kbv@kbv_Lenovo-ideapad-110-15ISK:-/Documents/project\$ chmod g=x abc2.txt<br>(base) kbv@kbv_Lenovo-ideapad-110-15ISK:-/Documents/project\$ ls -l                                                                                                    |
| -rw-rw-r 1 kbv kbv 3021641 Feb 20 11:06 DOS_practical.pdf<br>-rw-rw-r 1 kbv kbv 6587871 Feb 20 11:09 Dos_Theory.pdf<br>-rw-rw-r 1 kbv kbv 0 Feb 19 17:20 prj2<br>-rw-rw-r 1 kbv kbv 0 Feb 19 17:20 prj3<br>-rw-rw-r 1 kbv kbv 0 Feb 19 17:20 prj4<br>-rw-rw-r 1 kbv kbv 134 Feb 19 17:15 renproject1<br>-rw-rw-r 1 kbv kbv 134 Feb 20 08:11 renproject2<br>(base) kbv@kbv-Lenovo-ideapad-110-15ISK:-/Documents/project\$ chmod g=x abc2.txt<br>(base) kbv@kbv-Lenovo-ideapad-110-15ISK:-/Documents/project\$ ls -l                                                                                                    |
| -rw-rw-r 1 kbv kbv 6587871 Feb 20 11:09 Dos_Theory.pdf<br>-rw-rw-r 1 kbv kbv 0 Feb 19 17:20 prj2<br>-rw-rw-r 1 kbv kbv 0 Feb 19 17:20 prj3<br>-rw-rw-r 1 kbv kbv 0 Feb 19 17:20 prj4<br>-rw-rw-r 1 kbv kbv 134 Feb 19 17:15 renproject1<br>-rw-rw-r 1 kbv kbv 134 Feb 20 08:11 renproject2<br>(base) kbv@kbv-Lenovo-ideapad-110-15ISK:-/Documents/project\$ chmod g=x abc2.txt<br>(base) kbv@kbv-Lenovo-ideapad-110-15ISK:-/Documents/project\$ ls -l                                                                                                    |
| -rw-rw-r 1 kbv kbv 0 Feb 19 17:20 prj2<br>-rw-rw-r 1 kbv kbv 0 Feb 19 17:20 prj3<br>-rw-rw-r 1 kbv kbv 0 Feb 19 17:20 prj4<br>-rw-rw-r 1 kbv kbv 134 Feb 19 17:15 renproject1<br>-rw-rw-r 1 kbv kbv 134 Feb 20 08:11 renproject2<br>(base) kbv@kbv-Lenovo-ideapad-110-15ISK:-/Documents/project\$ chmod g=x abc2.txt<br>(base) kbv@kbv-Lenovo-ideapad-110-15ISK:-/Documents/project\$ ls -l<br>total 9408                                                                                                    |
| -rw-rw-r 1 kbv kbv 0 Feb 19 17:20 prj3<br>-rw-rw-r 1 kbv kbv 0 Feb 19 17:20 prj4<br>-rw-rw-r 1 kbv kbv 134 Feb 19 17:15 renproject1<br>-rw-rw-r 1 kbv kbv 134 Feb 20 08:11 renproject2<br>(base) kbv@kbv-Lenovo-ideapad-110-15ISK:-/Documents/project\$ chmod g=x abc2.txt<br>(base) kbv@kbv-Lenovo-ideapad-110-15ISK:-/Documents/project\$ ls -l                                                                                                    |
| <pre>-rw-rw-r 1 kbv kbv 0 Feb 19 17:20 prj4<br/>-rw-rw-r 1 kbv kbv 134 Feb 19 17:15 renproject1<br/>-rw-rw-r 1 kbv kbv 134 Feb 20 08:11 renproject2<br/>(base) kbv@kbv_Lenovo-ideapad-110-15ISK:-/Documents/project\$ chmod g=x abc2.txt<br/>(base) kbv@kbv_Lenovo-ideapad-110-15ISK:-/Documents/project\$ ls -l<br/>total 9408</pre>                                                                                                    |
| <pre>-rw-rw-r 1 kbv kbv 134 Feb 19 17:15 renproject1<br/>-rw-rw-r 1 kbv kbv 134 Feb 20 08:11 renproject2<br/>(base) kbv@kbv-Lenovo-ideapad-110-15ISK:-/Documents/project\$ chmod g=x abc2.txt<br/>(base) kbv@kbv-Lenovo-ideapad-110-15ISK:-/Documents/project\$ ls -l<br/>total 9408</pre>                                                                                                    |
| <pre>-rw-rw-r 1 kbv kbv 134 Feb 20 08:11 renproject2 (base) kbv@kbv-Lenovo-ideapad-110-15ISK:-/Documents/project\$ chmod g=x abc2.txt (base) kbv@kbv-Lenovo-ideapad-110-15ISK:-/Documents/project\$ ls -l total 9408</pre>                                                                                                    |
| <pre>(base) kbv@kbv-Lenovo-ideapad-110-15ISK:~/Documents/project\$ chmod g=x abc2.txt<br/>(base) kbv@kbv-Lenovo-ideapad-110-15ISK:~/Documents/project\$ ls -l<br/>total 9408</pre>                                                                                                    |
| <pre>(base) kbv@kbv-Lenovo-ideapad-110-15ISK:~/Documents/project\$ ls -l total 9408</pre>                                                                                                    |
| total 9408                                                                                                    |
|                                                                                                    |
| -rwxr 3 kbv kbv 105 Feb 20 16:15 abc1.txt                                                                                                    |
| -rwxr 3 kbv kbv 105 Feb 20 16:15 abc2.txt                                                                                                    |
| -rwxr 3 kbv kbv 105 Feb 20 16:15 abc.txt                                                                                                    |
| -rw 1 kbv kbv 3021641 Feb 20 11:06 DOS_practical.pdf                                                                                                    |
| -rw 1 kbv kbv 6587871 Feb 20 11:09 Dos_Theory.pdf                                                                                                    |
| -rw-rw-r 1 kbv kbv 0 Feb 19 17:20 prj2                                                                                                    |
| -rw-rw-r 1 kbv kbv 0 Feb 19 17:20 prj3                                                                                                    |
| -rw-rw-r 1 kbv kbv   0 Feb 19 17:20 prj4                                                                                                    |
| -rw-rw-r 1 kbv kbv     134 Feb 19 17:15 renproject1                                                                                                    |

25

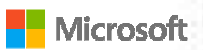

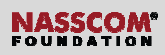

## wget Command

|                                                          |                                                                   |                     |                     |                   | Syntax             | \$waet <urb< th=""><th>name&gt;</th><th></th></urb<> | name>        |         |
|----------------------------------------------------------|-------------------------------------------------------------------|---------------------|---------------------|-------------------|--------------------|------------------------------------------------------|--------------|---------|
| • Th                                                     | e <b>wget comma</b> r                                             | nd is a comman      | <b>nd</b> line util | ity to            | oymax              | ¢ i got (ui i                                        | lamor        |         |
| do                                                       | wnload files fro                                                  | m the Internet.     | . It Suppor         | ts:               |                    |                                                      |              |         |
| Downloading multiple files                               |                                                                   |                     |                     | Example           | \$aot              | not                                                  |              |         |
|                                                          | Downloadi                                                         | ng in the backg     | round               |                   | Livample           | https://cdn.                                         | kernel.or    |         |
|                                                          | Resuming de                                                       | ownloads            |                     |                   |                    | g/pub/linux                                          |              |         |
|                                                          | Limiting th                                                       | e bandwidth us      | ed for              |                   |                    | 4.x/linux-4.                                         |              |         |
|                                                          | downloads                                                         |                     |                     |                   |                    | z                                                    |              |         |
|                                                          | Viewing hea                                                       | Iders               |                     |                   |                    |                                                      |              |         |
|                                                          |                                                                   |                     |                     |                   |                    |                                                      |              |         |
| F                                                        |                                                                   | kbv@k               | kbv-Lenovo-idea     | pad-110-15ISK: ~/ | Documents/unixprg  |                                                      | Q ≡          | _ 0     |
| (base) kby@kby-L                                         | Lenovo-ideapad-110-1                                              | 5ISK:~/Documents/ur | nixpraS waet        | https://cdn.k     | ernel.org/pub/linu | x/kernel/v4.x/linux·                                 | 4.17.2.tar.x | z       |
| HTTP request ser<br>Length: 10216706<br>Saving to: 'linu | nt, awaiting respons<br>50 (97M) [applicatio<br>ux-4.17.2.tar.xz' | e 200 OK<br>n/x-xz] |                     |                   |                    |                                                      |              |         |
| linux-4.17.2.tar                                         | .xz                                                               | 19%[=======>        | $\Rightarrow$       |                   |                    | ] 18.91M                                             | 915KB/s      | eta 60s |
|                                                          |                                                                   |                     |                     |                   |                    |                                                      |              |         |
|                                                          |                                                                   |                     |                     |                   |                    |                                                      |              |         |
|                                                          |                                                                   |                     |                     |                   |                    |                                                      |              |         |
|                                                          |                                                                   |                     |                     |                   |                    |                                                      |              |         |
|                                                          |                                                                   |                     |                     |                   |                    |                                                      |              |         |
|                                                          |                                                                   |                     |                     |                   |                    |                                                      |              |         |
|                                                          |                                                                   |                     |                     |                   |                    |                                                      |              |         |
|                                                          |                                                                   |                     |                     |                   |                    |                                                      |              |         |
|                                                          |                                                                   |                     |                     |                   |                    |                                                      |              |         |

### uname Command

| Syntax                 | Uname [option]                                             | 🖪 kbv@kbv-Lenovo-ideapad-110-15i5K: ~ Q 😑 _ 0 😣                                                                                                    |
|------------------------|------------------------------------------------------------|----------------------------------------------------------------------------------------------------|
| Example<br>Description | \$unamer/a/s/n/v/m/p/i/o<br>Displays the name of the Linux | (base) kbv@kbv-Lenovo-ideapad-110-1515K:-\$ uname -r<br>i.8.0-43-generic<br>(base) Kov@kbv-Lenovo-ideapad-110-1515K:-\$ uname -aii<br>uname: invalid option '!'<br>Try 'unamehelp' for more information.<br>(base) kbv@kbv-Lenovo-ideapad-110-1515K:-\$ uname -a<br>Linux kbv-Lenovo-ideapad-110-1515K:-\$ s.0-43-generic #49-Ubuntu SMP Fri Feb 5 03:<br>01:00 UFC 300 -vp6.64.vp6.64.vp6 |
|                        |                                                            | <ul> <li>(b3st) kbv@kbv-Lenevve-Ldcapad-110-1575K:-\$</li> <li>-a- prints all the information</li> <li>-s - prints the kernel name</li> <li>-n - prints network node hostname</li> <li>-v - kernel version</li> <li>-m - prints machine hardware name</li> <li>-p - prints the processor type</li> <li>-i - prints the hardware platform</li> <li>-o - prints the operating system</li> <li>- help - prints the version and exit</li> </ul>                                                                                                    |

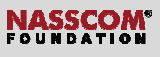

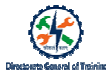

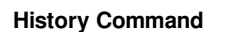

| Syntax      | \$history                                                       |
|-------------|-----------------------------------------------------------------|
| Description | Displays execution of different commands stored in the terminal |

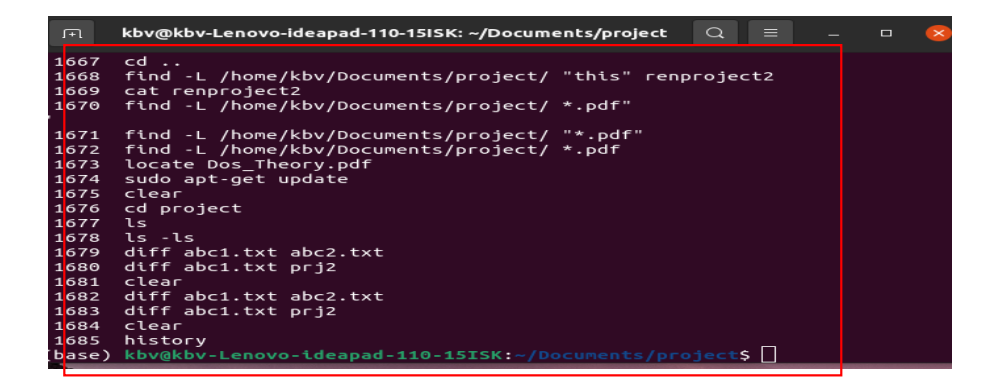

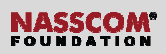

#### man Command

| Syntax      | \$man <command name=""/>                     |                                                                                                    |
|-------------|----------------------------------------------|----------------------------------------------------------------------------------------------------|
| Example     | \$man Is                                     | R kbv@kbv-Lenovo-ideapad-110-1515K: -/Documents Q ≡ _ □                                                                                                    |
| Description | Gives help about<br>application i.e., Manual | NAME<br>Is - list directory contents<br>SYNOPSIS<br>Is [OPTION] [FILE]<br>DESCRIPTION<br>List information about the FILEs (the current directory by defaul:<br>Sort entries alphabetically if none of -cftuvSUX norsort is specified.<br>Mandatory arguments to long options are mandatory for short option<br>too.<br>-a,all<br>do not ignore entries starting with .<br>-A,almost-all<br>do not list implied . and<br>author<br>with 1 print the author of each file<br>Manual page 1s(1) line 2 (press h for help or q to quit) |

### clear Command

| <pre>mand (before clear) bvg%kv-tenovo-ideapad-110-1315K:-/Documents Q = _ c novo-ideapad-110-1515K:-/Documents date ary 2021 01:08:10 PM 15T novo-ideapad-110-1515K:-/Documents cal 5 a 5 13 20 27 novo-ideapad-110-1515K:-/Documents who 2021-02-20 07:31 (:0)</pre> |
|----------------------------------------------------------------------------------------------------|
| novo-tdeapad-110-1513K1-/Documents date<br>ary 2021 01:08:16 PM IST<br>novo-tdeapad-110-1515K1-/Documents cal<br>5a<br>6<br>13<br>20<br>27<br>novo-tdeapad-110-1515K1-/Documents who<br>2021-02-20 07:31 (:0)                                                          |
| novo-ideapad-110-15ISK:-/Documents\$ who<br>2021-02-20 07:31 (:0)                                                                                                    |
| novo-1deanad-110-15TSK:~/DocumentsS_whoami                                                                                                    |
| novo-ideapad-110-15ISK:-/Document:\$ clear                                                                                                    |
|                                                                                                    |
| cuments Q ≡ _ c                                                                                                    |
|                                                                                                    |
|                                                                                                    |
|                                                                                                    |
|                                                                                                    |
|                                                                                                    |
|                                                                                                    |
|                                                                                                    |
|                                                                                                    |
|                                                                                                    |

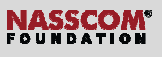

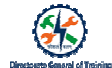

## Use Specific Linux Commands

| Commands | Syntax                                                         | Function                                                                |
|----------|----------------------------------------------------------------|-------------------------------------------------------------------------|
| zip      | zip [options] zipfile files_list                               | Compresses all the files into a single file                             |
| unzip    | unzip <zipfile></zipfile>                                      | Extracts all files                                                      |
| hostname | hostname – [option] [file]                                     | Displays the name of the host or the network                            |
| top      | top                                                            | Lists all the running process and the CPU time allocated by the system. |
| kill     | kill <pid></pid>                                               | Kills a process                                                         |
| jobs     | Jobs, jobs <jobid>, jobs<br/>[options] <jobid></jobid></jobid> | Displays all jobs and their status.                                     |
| ping     | ping <network address="" ip=""></network>                      | Check the network connection                                            |

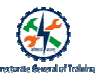

### Describe the Various Text Editors in Linux

- A text editor plays an important role while coding.
- A text editor should not only be simple, but also functional and good to work with.
- Text editors like Vi Editor, Nano Editor, Gedit and Pico come along with Ubuntu Software.
- Editors like <u>sS</u>ublime, <u>aN</u>otepad, <u>eE</u>clipse, and many more are required to be installed.

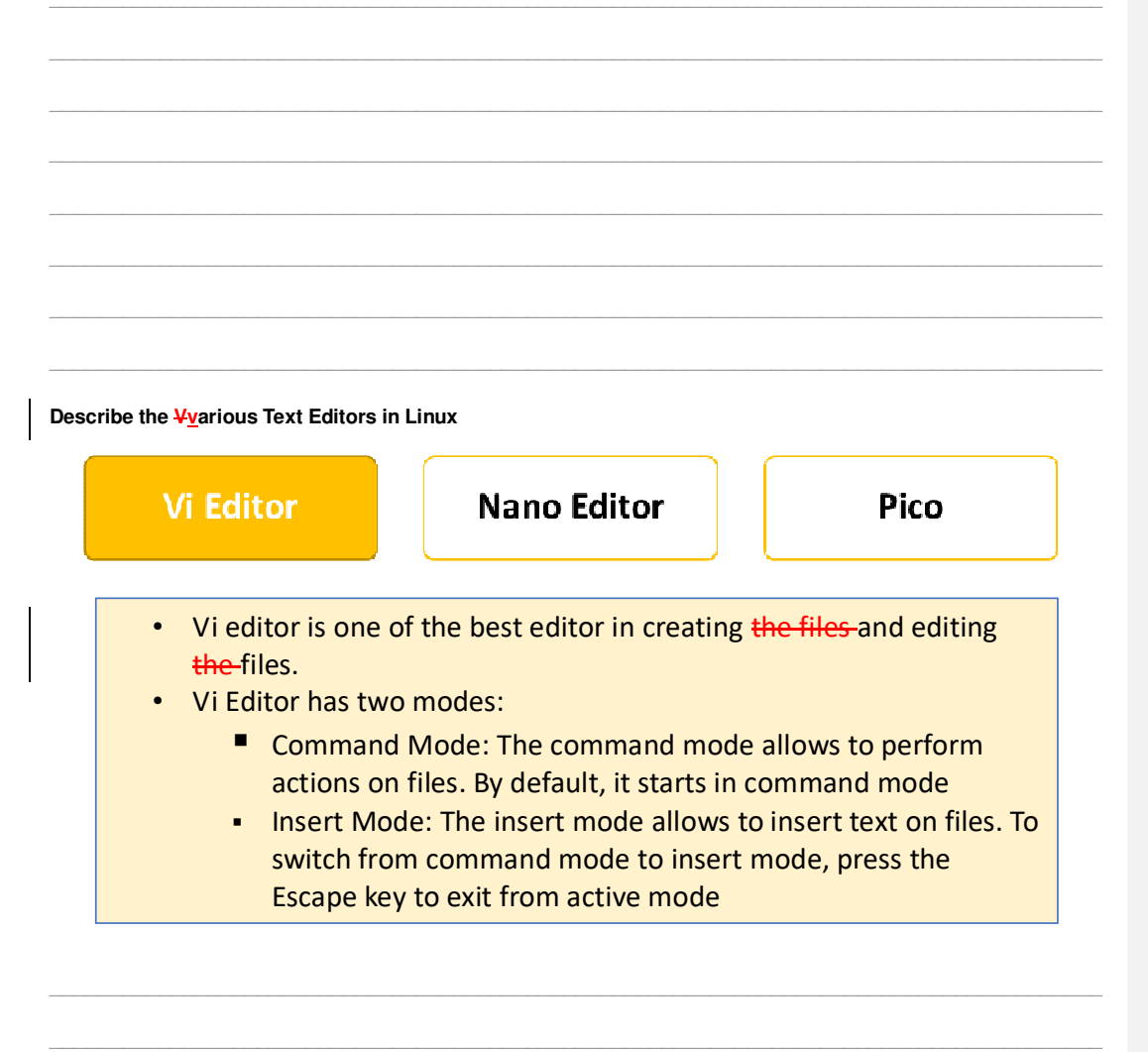

#### **Describe the Various Text Editors in Linux**

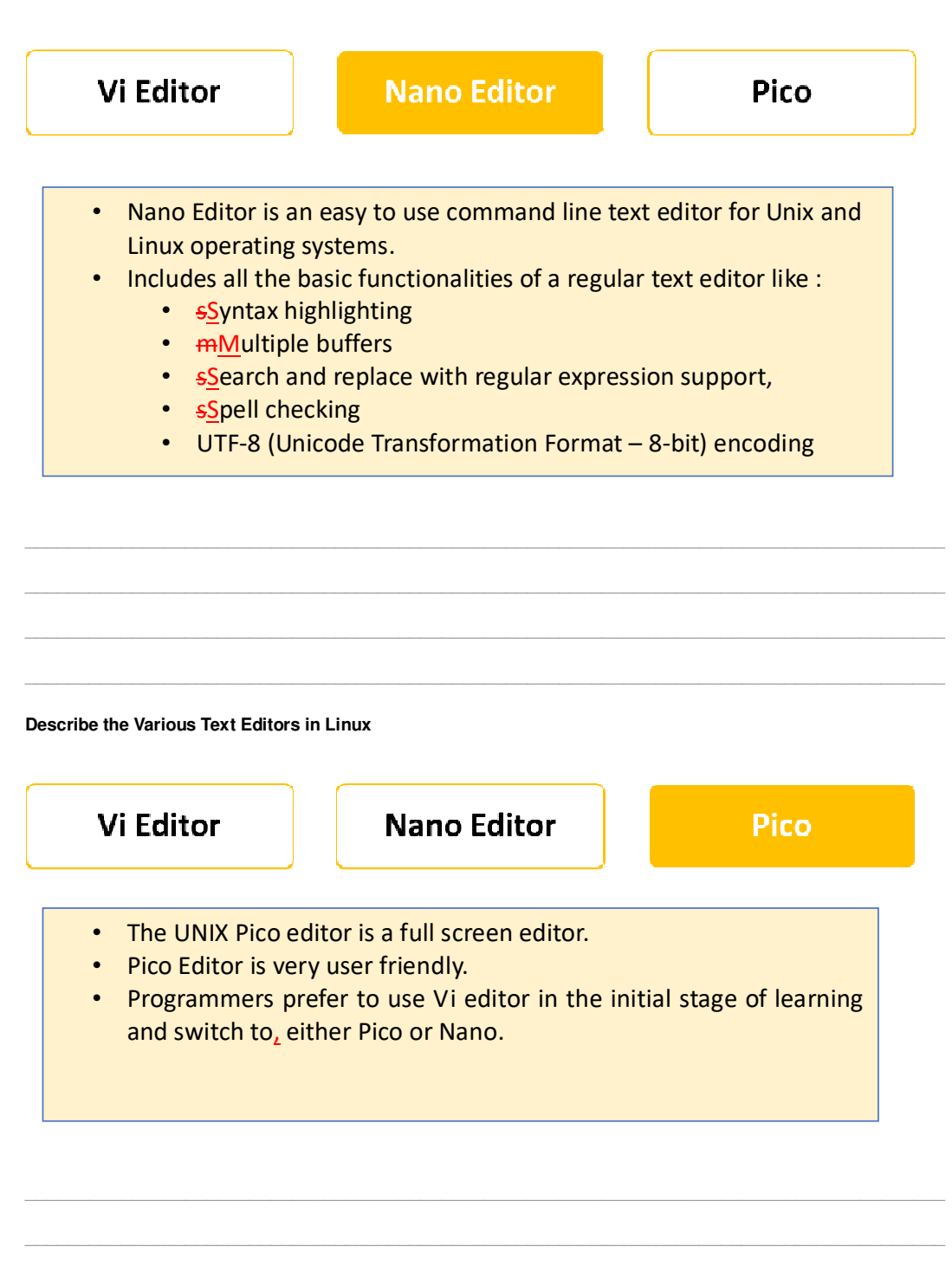

## Desktop

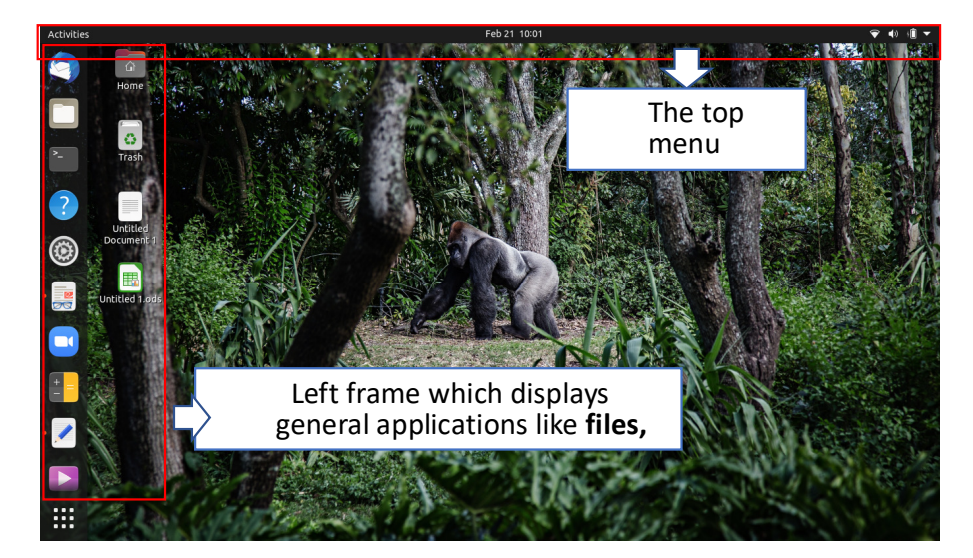

**Desktop : Settings** 

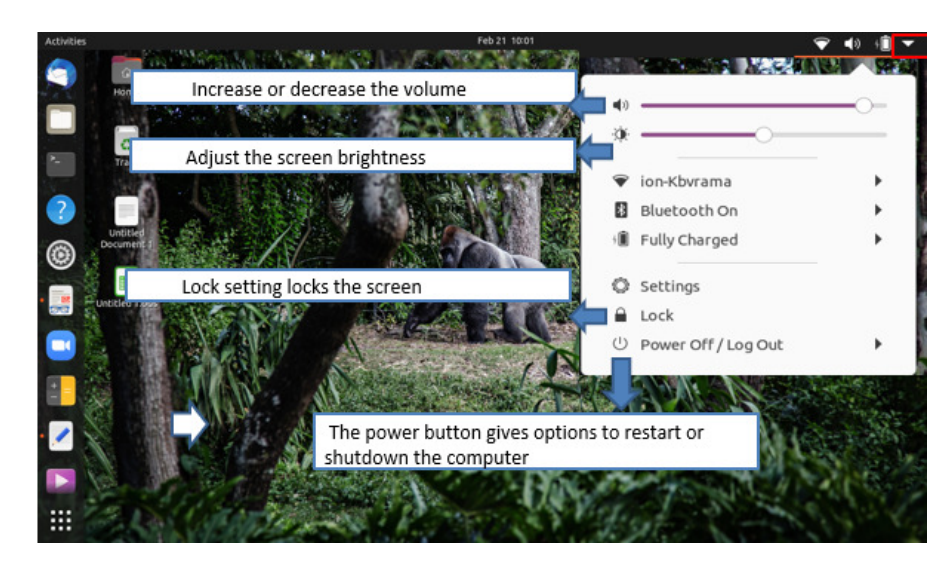

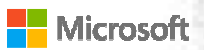

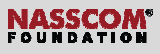

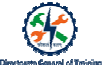

### **Desktop - Activities**

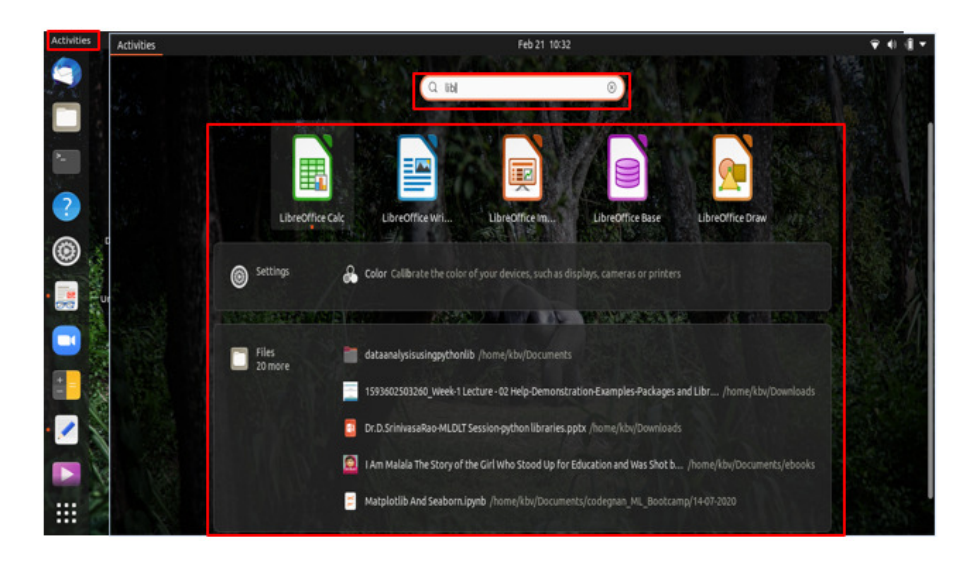

### Desktop - Activitites

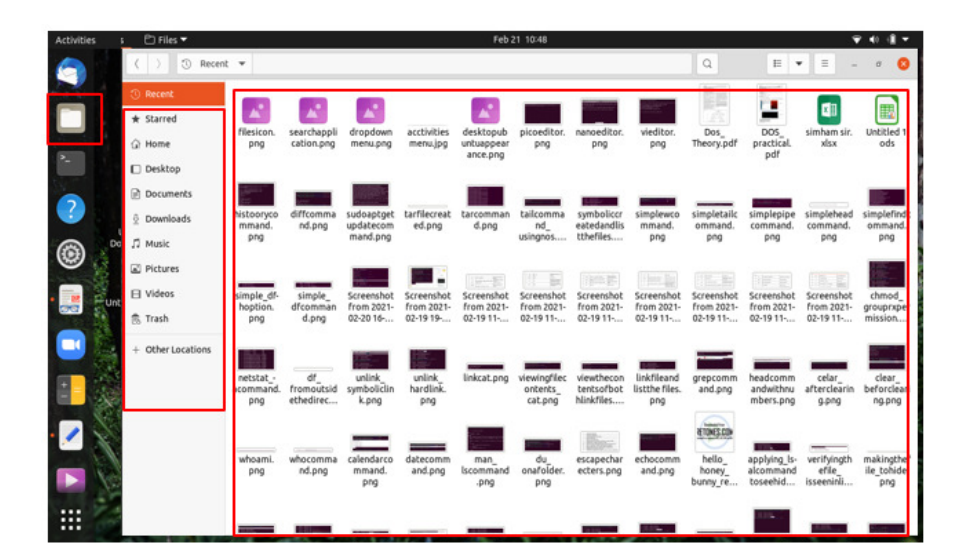

## NASSCOM

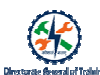

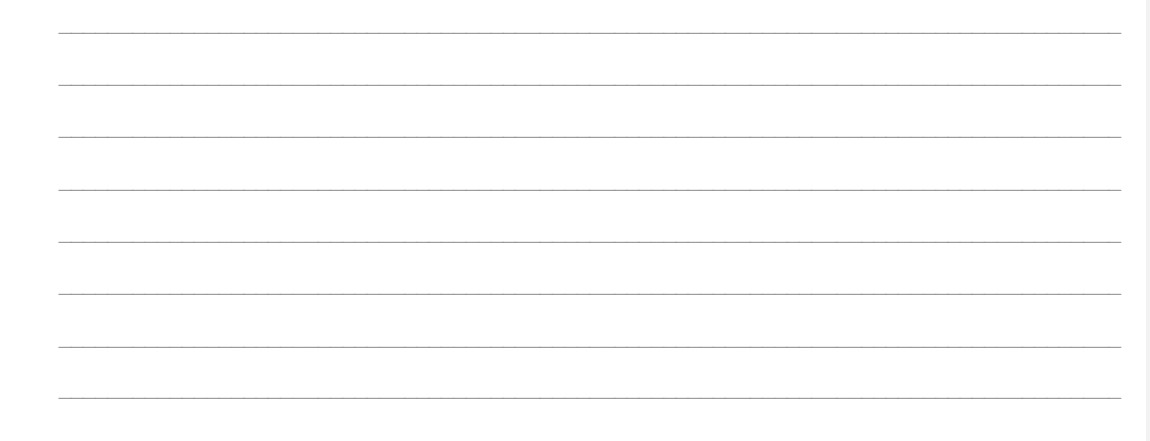

## Create a Folder

#### For example:

- Select Videos folder in the left frame.
   The right frame displays all the folders
- and files in the video folder.Right click the mouse placing on the
- right frame.
- 4. Select new folder
- 5. A pop-up box displays.
- 6. Enter the folder name and select the create button.

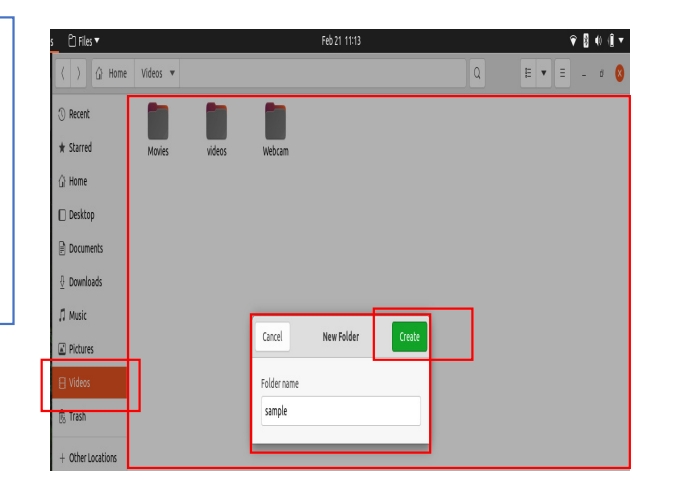

Rename a File

#### NASSCOM<sup>®</sup> FOUNDATION

-----

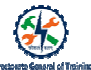

**Comment [SSI7]:** Consistency in approach. Page 34, 'Create a folder', key words in the instructions in regular font. Here, key words are in bold

| • | Select the appropriate         |
|---|--------------------------------|
|   | folder, <b>right click the</b> |
|   | folder                         |

- A pop up menu will be displayed
- Now select rename
   option
- Type the desired name in the given space
- Click Rename button

| 🖆 Files 🔻   | Feb 21 11:52                |       | <b>●</b> ● 11 • |
|-------------|-----------------------------|-------|-----------------|
| ⟨ ⟩ Ĝ Home  | Videos 🔻                    | Q = = | - 0 🔇           |
| ③ Recent    |                             |       |                 |
| ★ Starred   | Movies sample videos Webcam |       |                 |
| ∯ Home      | Folder name                 |       |                 |
| Desktop     | sample Rename               |       |                 |
| Documents   |                             |       |                 |
| 0 Downloads |                             |       |                 |
| ∬ Music     |                             |       |                 |
| Pictures    |                             |       |                 |
| 🗄 Videos    |                             |       |                 |
| 🕏 Trash     |                             |       |                 |
|             |                             |       |                 |

## Viewing the Properties of a folder/file

| 🗅 Files 🔻                                                                                                    |               | Feb 21 11:59                                                                   |   | <b>♀ () (Î ▼</b> |
|----------------------------------------------------------------------------------------------------|---------------|--------------------------------------------------------------------------------|---|------------------|
| 〈 〉 습 Home                                                                                                    | Videos 🔻      |                                                                                | Q | - 0 😣            |
| <ul><li>③ Recent</li><li>★ Starred</li></ul>                                                                                                    | Movies Sample | videos Webcam                                                                  |   |                  |
| ☆ Home Desktop                                                                                                    |               | sample Properties 😵                                                            |   |                  |
| Documents                                                                                                    |               | Basic Permissions Local Network Share                                          |   |                  |
| Downloads     Music     Music     Mus |               |                                                                                |   |                  |
| Pictures                                                                                                    |               | Name                                                                           |   |                  |
| 🗄 Videos                                                                                                    |               | Type Folder (inode/directory)<br>Contents 1 item, with size 150 bytes          |   |                  |
| + Other Locations                                                                                                    |               | Parent folder /home/kbv/Videos<br>Modified Sunday 21 February 2021 11:34:33 AM |   |                  |
|                                                                                                    |               | Free space 803.9 GB                                                            |   |                  |
|                                                                                                    |               |                                                                                |   |                  |

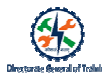

#### File/Folder - Permissions

| 🗅 Files 🔻         |          |        | Fet                 | 21 12:11                  |   |             |
|-------------------|----------|--------|---------------------|---------------------------|---|-------------|
| < > ☐ Home        | Videos 🔻 |        |                     |                           | Q | ≡ ▼ ≡ - ♂ 😣 |
| ① Recent          |          |        |                     |                           |   |             |
| ★ Starred         | Movies   | sample | videos Webcam       | 1                         |   |             |
| 습 Home            |          |        |                     |                           |   |             |
| 🔲 Desktop         |          |        | sampl               | e Properties 😣            |   |             |
| 🖻 Documents       |          |        | Basic Permission    | is Local Network Share    |   |             |
| Downloads         |          |        | Owner M             | e                         |   |             |
| 🎵 Music           |          |        | Access              | Create and delete files 🔻 |   |             |
| Pictures          |          |        | Group               | khu 🔻                     |   |             |
| 🖯 Videos          |          |        | Accorr              | Create and delete files = |   |             |
| நீ Trash          |          |        | Access              |                           |   |             |
| + Other Locations |          |        | Others              | Access files              |   |             |
|                   |          |        | Access [.           | Access thes               |   |             |
|                   |          |        | Security context ur | known                     |   |             |
|                   |          |        | Change Permissio    | ns for Enclosed Files     |   |             |
|                   |          |        | -                   |                           |   |             |

| <br> |
|------|
| <br> |
| <br> |
| <br> |
| <br> |
| <br> |
| <br> |
| <br> |
| <br> |
| <br> |
| <br> |
| <br> |
|      |
|      |
|      |
|      |
|      |
|      |
|      |
|      |
|      |
|      |
|      |
|      |
|      |
|      |
|      |
|      |
|      |
|      |
|      |
|      |

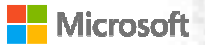

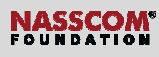

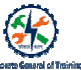

#### File- permissions

- Select the file, right click the file and select properties option from the pop-up menu.
- It displays a screen with 3 tabs
  Basic gives information like
- Name of the file Date creation Date of modification No of bytes occupied
- Permissions shows the various permissions for the user group and other, by default all kinds of permissions available to both user and group, but for the outsiders, it will be given as read only
- Open with opens with certain
   applications mentioned in the given list

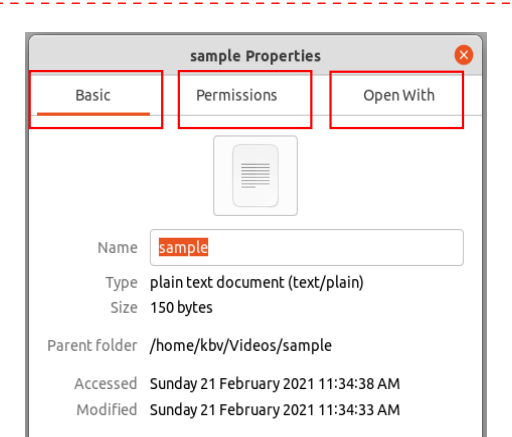

**Comment [SSI8]:** Consistency. Page 36, File/folder – Permissions. "P' in capital. Here 'p' lower case.

**Comment [SSI9]:** Consistency. Some bullet points first word in bold, rest regular.

| Permission                                                 | Openwith                                                                                                    |  |  |
|------------------------------------------------------------|----------------------------------------------------------------------------------------------------|--|--|
| sample Properties 📀                                        | sample Properties 🕴                                                                                                    |  |  |
| Basic Permissions Open With                                | Basic Permissions Open With                                                                                                    |  |  |
| Owner Me<br>Access Read and write                          | Select an application to open "sample" and other files of type<br>"plain text document"<br>Default Application                                                                                                    |  |  |
| Group kbv 👻                                                | Text Editor Recommended Applications                                                                                                    |  |  |
| Access Read and write                                      | Abiword                                                                                                    |  |  |
| Access Read-only   Execute Allow_executing file as program | Other Applications                                                                                                    |  |  |
| Security context: unknown                                  | Archive Manager      Reset     Add     Set as default                                                                                                    |  |  |
|                                                            | Permission<br>sample Properties<br>Basic Permissions Open With<br>Owner Me<br>Access Read and write<br>Croup kbv<br>Access Read and write<br>Croup kbv<br>Croup kbv<br>Croup |  |  |

NASSCOM\*

## **Creating Users**

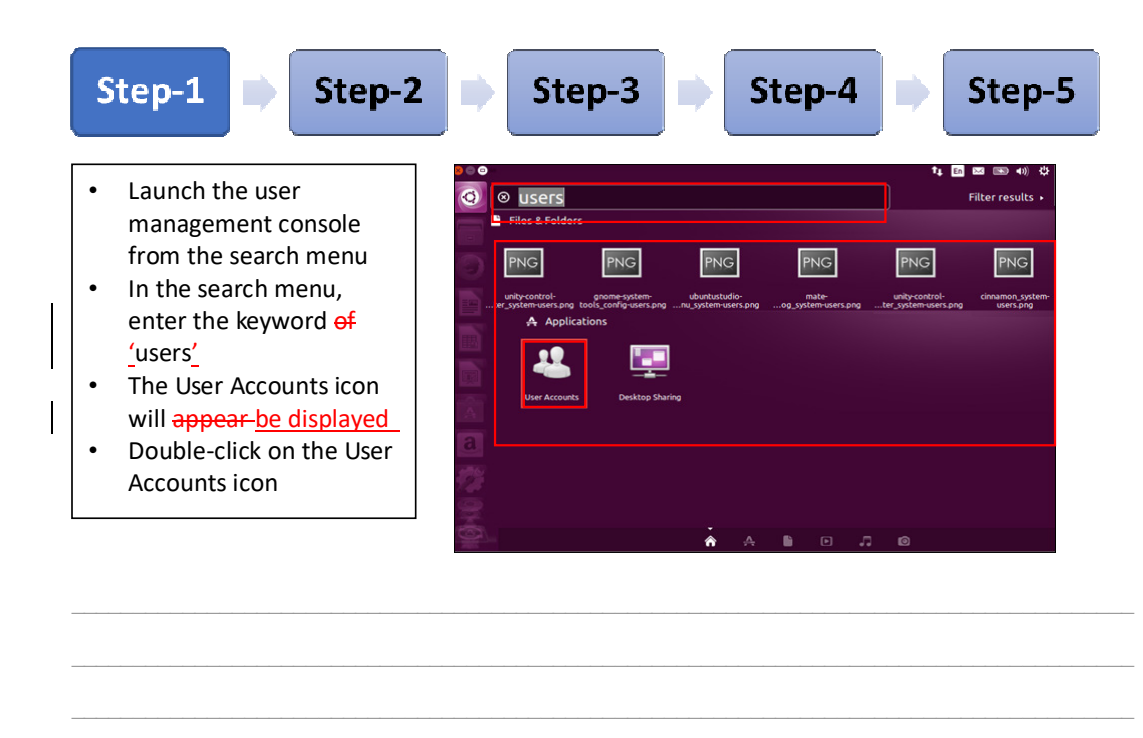

**Creating Users** 

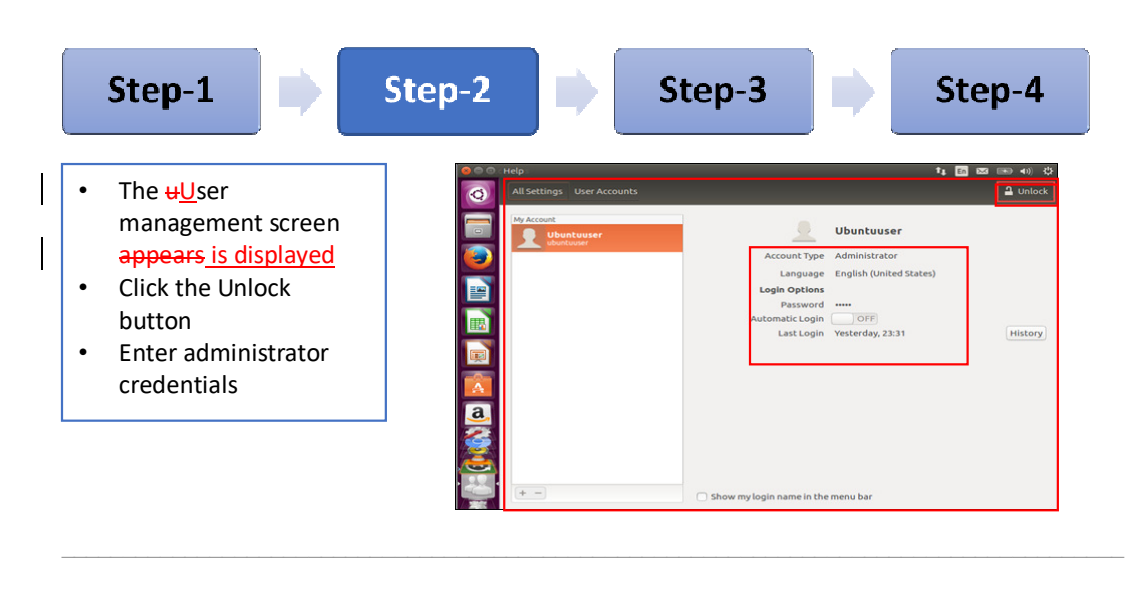

NASSCOM<sup>®</sup> FOUNDATION

### **Creating Users**

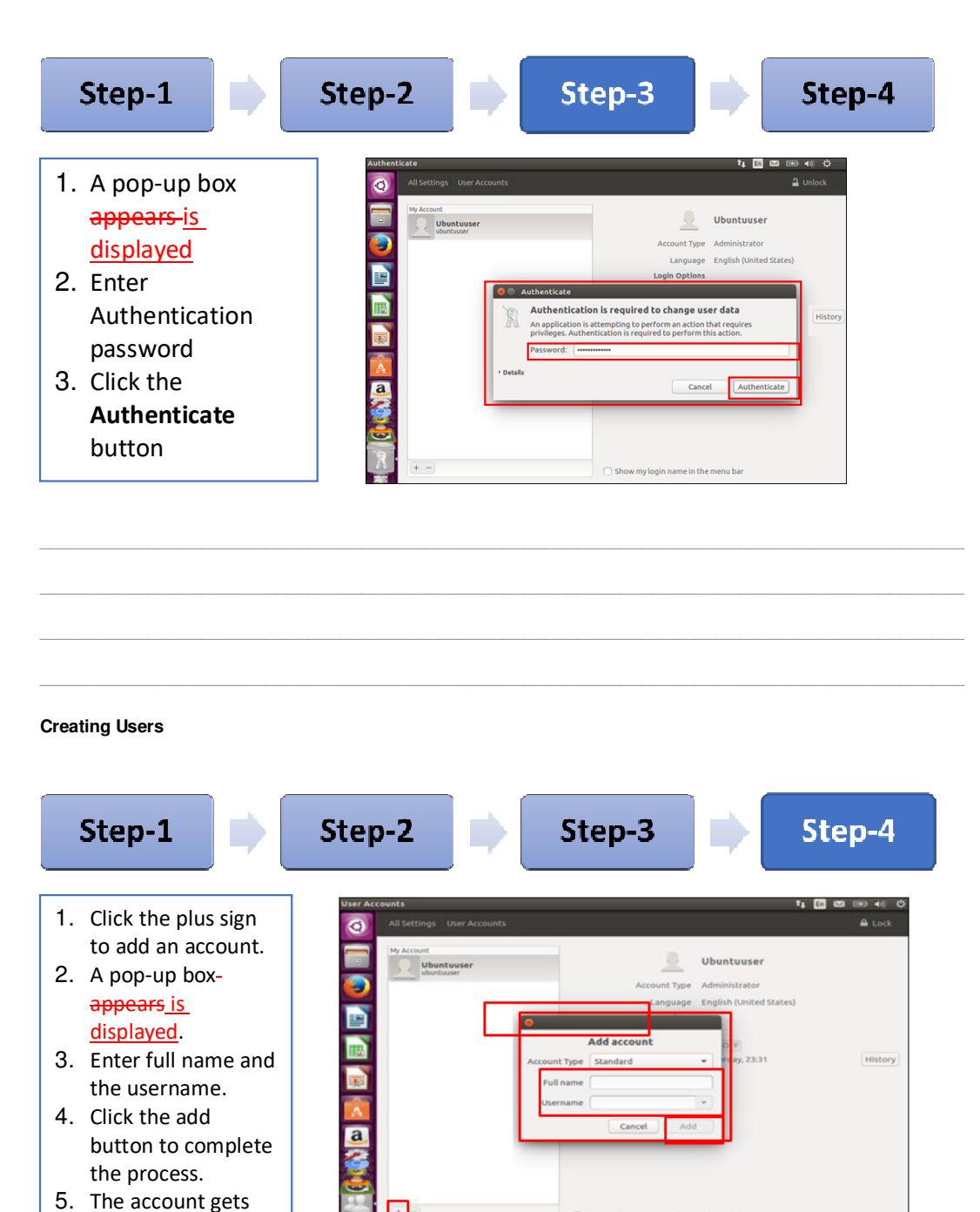

Show my login name in the menu b

NASSCOM\*

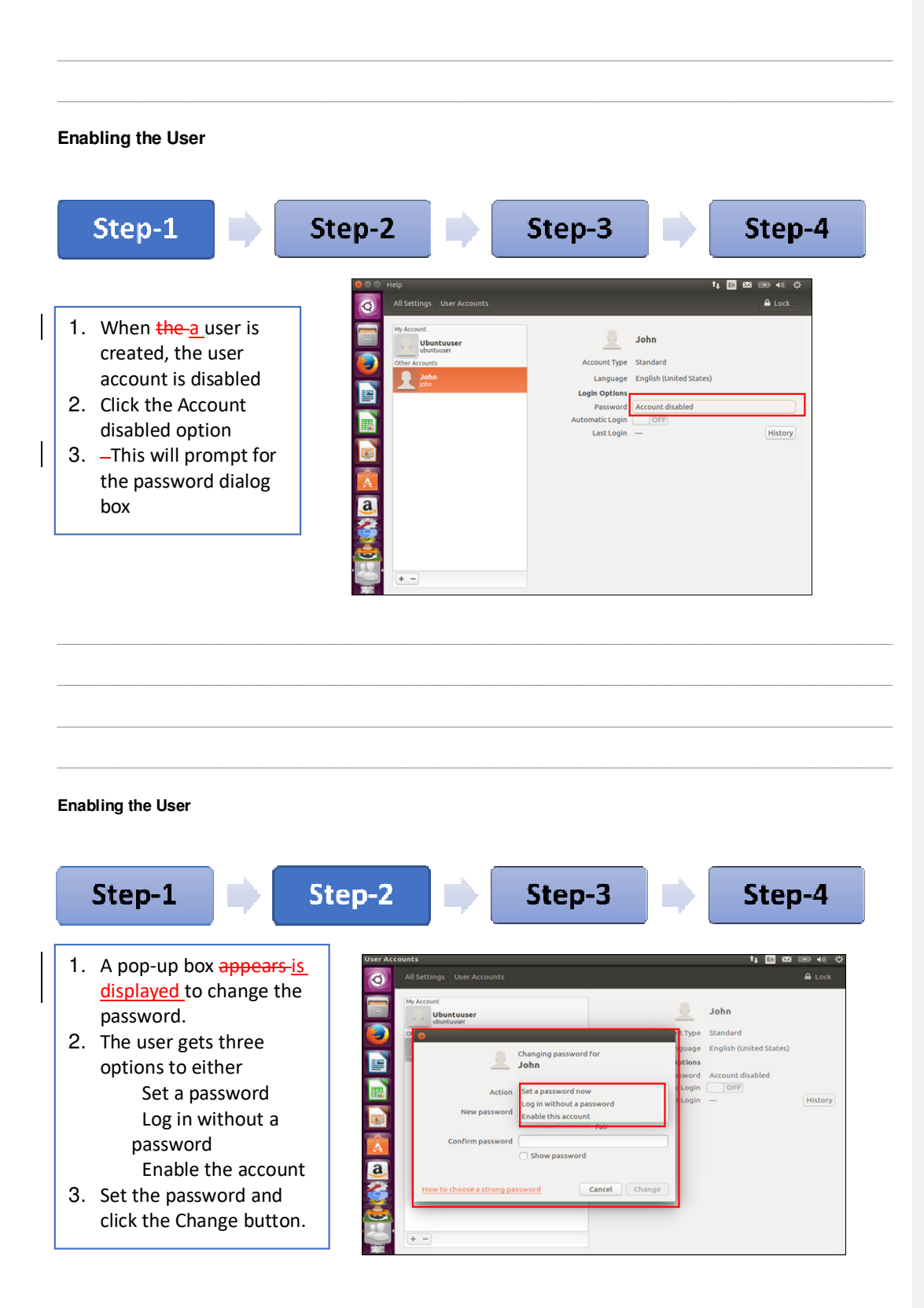

| Microsoft |
|-----------|
|-----------|

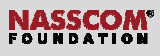

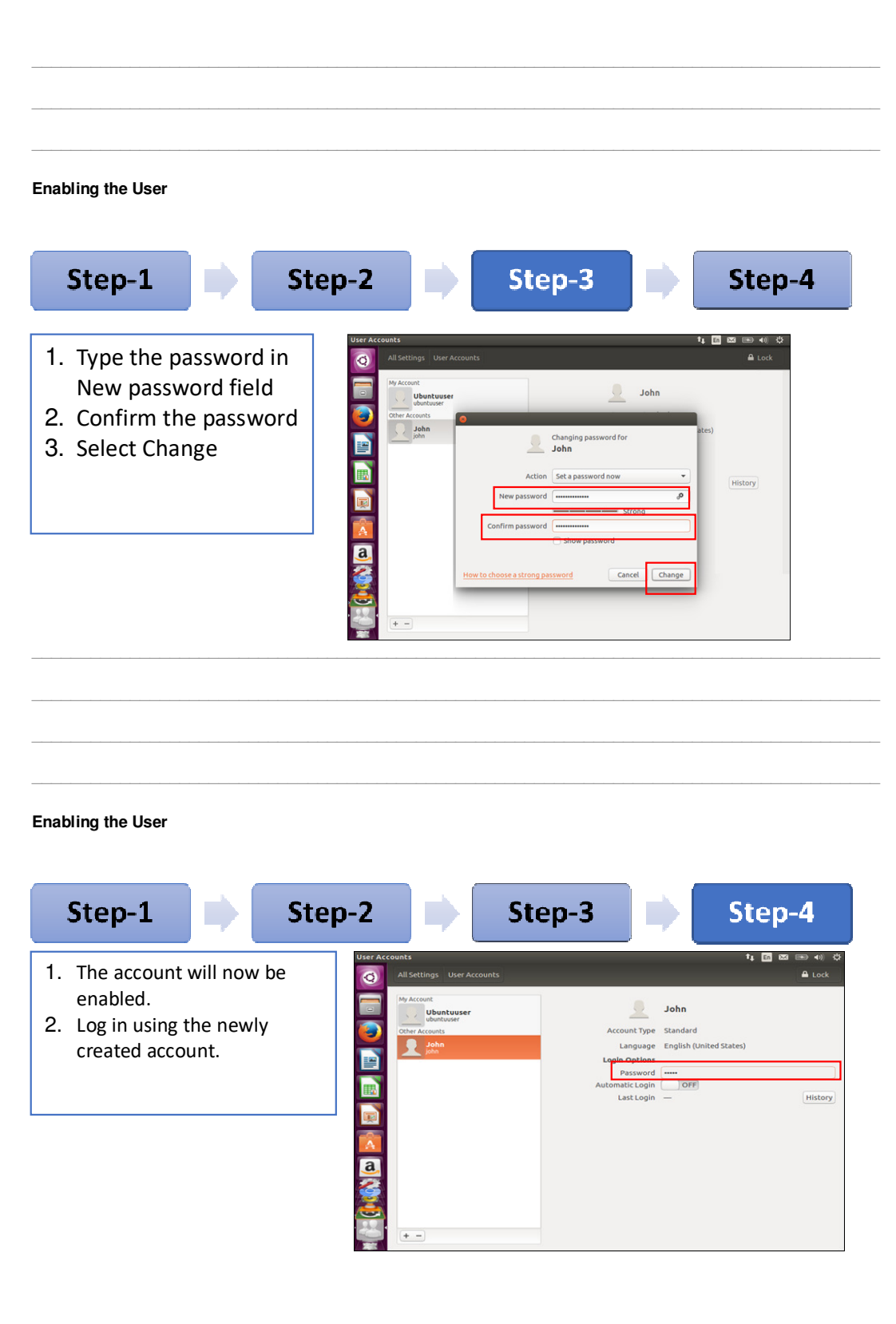

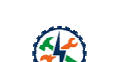

#### Key Takeways

- A shell is a program interface between user and an operating system services.
- Shell is an interpreted language and doesn't require compiling. It is simple and convenient to learn and use.
- Terminal is a platform where the command lines or consoles are used to accomplish and automate tasks on a computer without the use of Graphical User Interface (GUI).
- Linux follows a hierarchical structure just like the DOS for organizing files and directories.
- "tree" command is used to view the directory structure.
- The two methods for creating the text file are cat command and touch command.
- The find command searches for the files and the directories based on a given expression and can perform user-specified action on each matched file.
- The command "diff"<u>analyzes analyses</u> two files and prints the lines that are different.
- The sudo command allows you to run programs with the security privileges of another user.
- "chmod" command is used for granting and revoking of permissions
- Text editors like Vi Editor, Nano Editor, Gedit and Pico come along with Ubuntu Software.
- Editors like <u>sS</u>ublime, <u>nN</u>otepad, <u>eE</u>clipse, and many more <u>are required need</u> to be installed.

Formatted: English (United Kingdom)